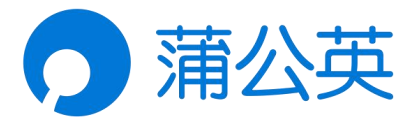

# 蒲公英路由器 X3A

# 使用手册

V5.5.1

2022090510451233

# 声明

Copyright ©2022

上海贝锐信息科技股份有限公司

版权所有,保留所有权利。

未经本公司明确书面许可,任何单位和个人不得擅自摘抄、复制本书 内容的部分或全部,并不得以任何形式传播。

本手册所提到的产品规格和资讯仅供参考,如有内容更新,恕不另行 通知。除非有特殊约定,本手册仅作为使用指导,所作陈述均不构成 任何形式的担保。

## 目录

| 5.3 系统设置       | 26           |
|----------------|--------------|
| 5.3.1 系统信息     | 26           |
| 5.3.2 修改密码     | 27           |
| 5.3.3 远程协助     | 27           |
| 5.3.4 系统升级     | 28           |
| 5.3.5 组件升级     | 28           |
| 5.3.6 重启路由器    | 29           |
| 5.3.7 备份与恢复    |              |
| 6 网络设置         | 31           |
| 6.1 上网设置       |              |
| 6.2 WiFi 设置    | 32           |
| 6.3 局域网设置      | 33           |
| 6.4 DHCP 设置    | 34           |
| 6.5 智能 QoS     |              |
| 6.6 MAC 地址克隆   | 37           |
| 6.7 自定义 Hosts  |              |
| 6.8 静态路由       |              |
| 6.9 端口映射       | 40           |
| 6.10 DMZ       | 41           |
| 6.11 UPnP 设置   | 42           |
| 6.12 NAT 加速    | 43           |
| 6.13 用户组设置     | 43           |
| 7 行为管理         | 44           |
| 7.1 上网权限控制     | 44           |
| 上海贝锐信息科技股份有限公司 | www.oray.com |

| 7.2 网址访问控制47    |
|-----------------|
| 7.3 网址浏览记录48    |
| 8 应用工具49        |
| 8.1 网络工具        |
| 8.2 SNMP 服务51   |
| 8.3 日志中心        |
| 9 应用中心          |
| 9.1 花生壳动态域名解析53 |
| 9.2 向日葵远程开机56   |
| 9.3 迅游加速器57     |
| 10 常见案例         |
| 10.1 远程视频监控服务58 |
| 10.2 远程办公系统服务58 |
| 10.3 旁路组网解决方案58 |
| 附录 A 规格参数59     |
| 附录 B 常见问题60     |

# 1 产品简介

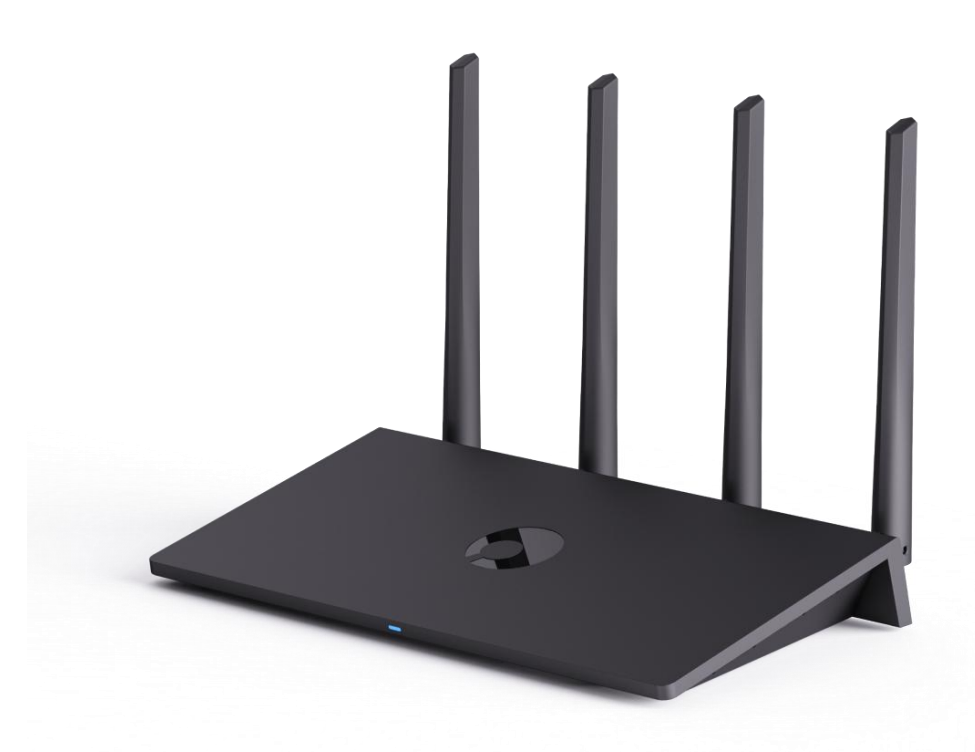

蒲公英 X3A,是一款个人家用级双频千兆智能路由器。

蒲公英路由器内嵌智能组网服务,可搭配蒲公英软件客户端实现异地组网, 是一种全新的联网技术,能将异地间的局域网络通过蒲公英路由器快速组建成一 个大的虚拟专用网络,进行加密传输,替代传统 VPN 网络,以简捷的方式实现 设备之间的互联互通。

## 1.1 硬件特性

### (1) 双核心处理器,性能强劲有力

搭载双核四线程处理器,相比传统单核 CPU,综合性能大幅提升。

#### (2) 千兆网络接口,数据即刻拥有

提供 1WAN+2LAN 全千兆网口,让网络数据实现高速传输,即刻便可拥有。

### (3) 热点无缝覆盖,信号无处不在

无线双频 AC1300, 2.4G+5G 并发可达千兆速率;搭载 4 根高增益天线, 让家中网络信号全面覆盖。

(4) 背面开孔设计,运行更加稳定

底部开孔有效提高散热效率,保障机器长期稳定运行。

## 1.2 软件特性

### (1) 蒲公英智能组网

无需公网 IP 即使搭建虚拟局域网,实现远程数据传输。

### (2) 向日葵远程开机

可随时随地通过手机远程开启路由器下所连接的电脑。

### (3) 花生壳域名解析

可将内网搭建的服务发布到外网,通过域名远程访问。

#### (4) 远程云管理平台

无需赶往设备现场,即可远程管理路由器,省心省力。

#### (5) 网络限速与控制

支持对设备进行上网控制、智能限速及网址访问控制。 上海贝锐信息科技股份有限公司 2/62

# 1.3 产品外观

## 1.3.1 前面板

蒲公英 X3A 前面板有1个 LED 指示灯,指示灯的详细介绍如下图所示:

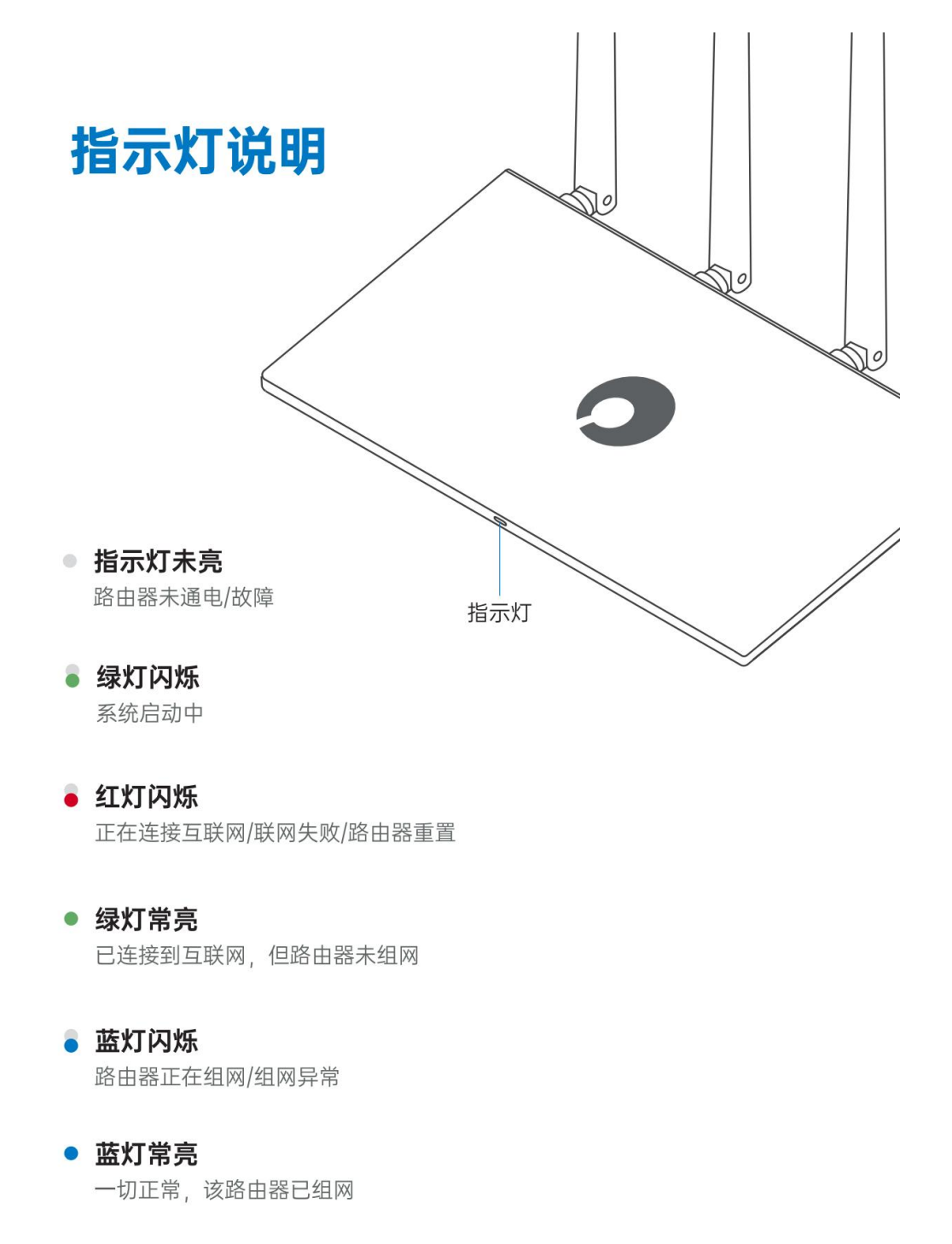

## 1.3.2 接口说明

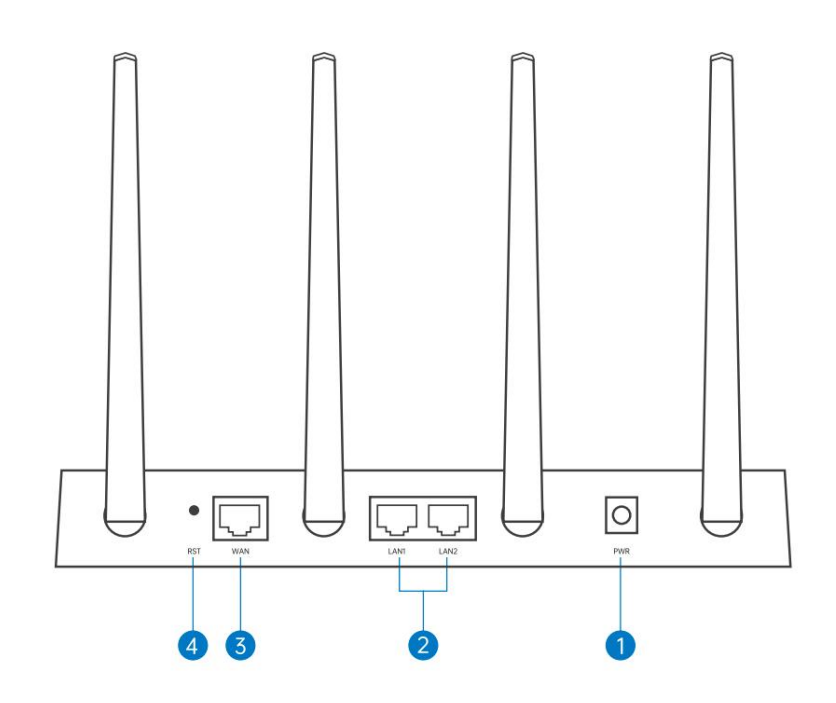

电源接口
 连接12V = 1A电源

## ② LAN□

2个千兆自适应LAN口,用于连接电脑等上网设备

## **③** WAN□

1个千兆自适应WAN口, 连接外网网口, 如光猫、上级路由器等

## ④ 重置按钮

长按5秒后松开即可恢复出厂设置

# 2 产品安装

如果需要路由器的 WiFi 功能,为了更好地发挥 WiFi 性能,选择安装位置时还需注意以下事项:

- 选择开阔空间,若设备和路由器间有水泥墙等阻挡物,会影响 WiFi 信号;
- 确保设备和路由器远离具有强磁场或强电场的电器,如微波炉、变压器等;
- 推荐将路由器摆放在使用场所相对居中的位置,有利于 WiFi 信号的覆盖;
- 天线竖直向上时,水平方向的穿墙性能更好,WiFi 信号最佳。

# 3 上网配置

## 3.1 设置主机网络

在您登录路由器的 Web 管理界面之前, 您需要将计算机的 IP 地址设置为自动获取, 才能确保您能正常访问路由器的配置界面。

(1) 单击桌面右下角的网络图标 ,选择"打开网络和共享中心";

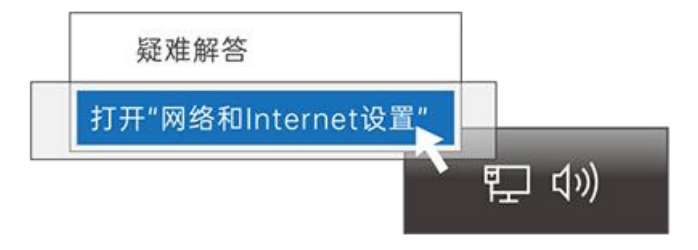

(2) 单击左边"更改适配器设置",右键单击本地连接,选择"属性";

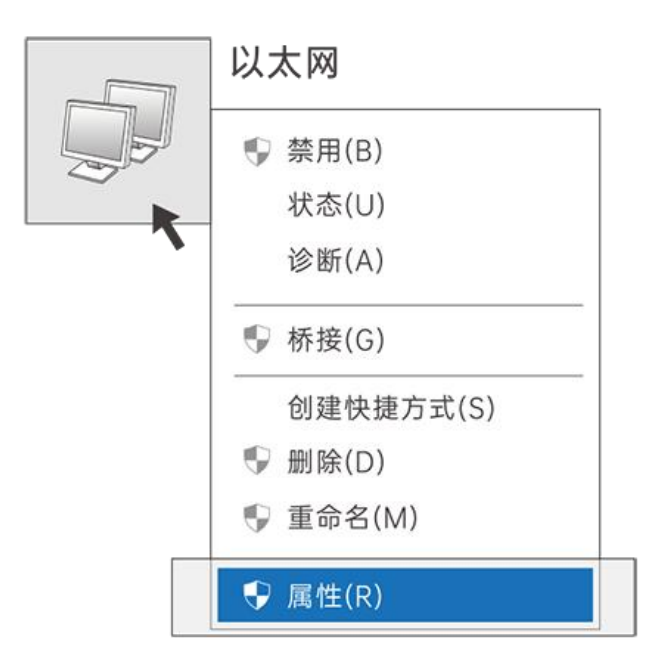

(3) 双击 "Internet 协议版本 4 (TCP/IPv4)";

| E接时使用 | :                               |            |
|-------|---------------------------------|------------|
| Int   | el (R) PRO/1000 MT Network      | Connection |
| 比连接使用 | 下列项目(0):                        | 配置 (C)     |
|       | Microsoft 网络客户端                 |            |
| 0 🛃   | Qos数据包计划程序                      |            |
| 0 🖻   | Microsoft 网络的文件和打印机             | し共享        |
| v 🔺   | Internet协议版本 4 (TCP/IP、         | /4)        |
|       | 链路层拓扑发现映射器I/O 驱动<br>链路层拓扑发现响应程序 | 程序         |
| 安装(N  | )…                              | 属性 (R)     |

(4) 选择"自动获得 IP 地址"和"自动获得 DNS 服务器地址",单击"确

定"。

| 常规 备用配置                  |              |                |        |     |     |     |
|--------------------------|--------------|----------------|--------|-----|-----|-----|
| 如果网络支持此功能,<br>从网络系统管理员外获 | 则可以          | 获取自动推<br>的IP设置 | 旨派的 IF | 设置, | 否则, | 您需要 |
|                          | 19/2 日1      | 山山区县。          |        |     |     |     |
| ● 自动获得IP地址               | (0)          |                |        |     |     |     |
| - 使用下面的IP地址              | : (S)        |                |        |     |     |     |
| IP地址(I)                  |              |                |        |     |     |     |
| 子网掩码 (U)                 |              |                |        |     |     |     |
| 默认网关(D)                  |              |                |        |     |     |     |
| ● 自动获得DNS服务              | <b>务器</b> 地址 | Ł (В)          |        |     |     |     |
| - 使用下面的DNSB              | <b>3</b> 务器地 | b址 (E)         |        |     |     |     |
| 首选DNS服务器 (P)             |              |                |        |     |     |     |
| 备用DNS服务器(A)              |              |                |        |     |     |     |
|                          |              |                |        |     |     |     |

# 3.2 登录本地管理

蒲公英 X3A 提供了简单易用的 Web 配置页面,您可通过 Web 向导轻松完成上网配置

配置前,请确保计算机已连接到路由器的黄色网口(LAN 接口),并且设 置好了自动获取 IP 地址或指定了静态的 IP 地址。

(1) 启动计算机浏览器访问 http://oraybox.com,设置上网方式;

若能正常联网,则引导页自动跳过上网方式设置,进行下一步 WiFi 设置。

| ● 蒲公英 |                   | 官网   帮助 |
|-------|-------------------|---------|
|       |                   |         |
|       |                   |         |
|       | 0                 |         |
|       | 请设置上网方式           |         |
|       | 动态IP 🗸 🗸          |         |
|       | ● 自动配置DNS 手动配置DNS |         |
|       | 立即上网              |         |
|       | 跳过该步骤             |         |
|       |                   |         |
|       |                   |         |

(2) 设置路由器 WiFi 名称与密码;

| ▶ 蒲公英 |                 | 官网   帮助 |
|-------|-----------------|---------|
|       |                 |         |
|       |                 |         |
|       |                 |         |
|       |                 |         |
|       | 请设置WiFi名称与密码    |         |
|       | OravBox-1268    |         |
|       | OrayBox-5G-1268 |         |
|       | wFi密码           |         |
|       |                 |         |
|       | 下一步             |         |
|       | 返回上网设置          |         |
|       |                 |         |
|       |                 |         |

(3) 设置设备管理密码后点击配置完成;

| ▶ 蒲公英 |            | 官网   帮助 |
|-------|------------|---------|
|       |            |         |
|       |            |         |
|       | $\bigcirc$ |         |
|       | 请设置设备管理密码  |         |
|       | 管理密码       |         |
|       | 配置完成       |         |
|       | 返回         |         |
|       |            |         |
|       |            |         |

(4) 若无法联网,会进入蒲公英本地管理**"网络设置-上网设置"**页面,根据网络情况设置上网方式。

| <b>,</b> 蒲公英 |      | 网络设置 |                            |                                                                                                |       | SN: 3733****7280 | • 云管理 | 导出日志 | 更多 🕶 |
|--------------|------|------|----------------------------|------------------------------------------------------------------------------------------------|-------|------------------|-------|------|------|
|              |      | LMQE |                            |                                                                                                | WFi@g | 民会会              |       |      |      |
| ← 返回」        | 二网信息 |      | 上网方式<br>IPv4 DNS<br>启用IPv6 | <ul> <li>动志IP</li> <li>宽帯狭号</li> <li>动态IP</li> <li>静态IP</li> <li>静态IP</li> <li>无线中继</li> </ul> | ~     |                  |       |      |      |
|              |      |      |                            |                                                                                                |       |                  |       |      |      |

# 3.3 上网方式选择

## (1) 宽带拨号

通过输入宽带运营商提供的帐号密码拨号上网。

| 上网方式     | 宽带拨号                | $\sim$ |      |
|----------|---------------------|--------|------|
| 宽带帐号     |                     |        | 忘记帐号 |
| 宽带密码     |                     | $\sim$ | 忘记密码 |
| 服务名      | 选填                  |        |      |
| IPv4 DNS | ● 自动配置DNS ○ 手动配置DNS |        |      |
| 启用IPv6   |                     |        |      |
|          | 立即上网                |        |      |

(2) 动态 IP

自动获取上一级路由器所分配下来的 IP 地址进行联网。

| 上网方式     | 动态IP                | $\sim$ |
|----------|---------------------|--------|
| IPv4 DNS | ● 自动配置DNS ○ 手动配置DNS |        |
| 启用IPv6   |                     |        |
|          | 立即上网                |        |

## (3) 静态 IP

| 上 <mark>网</mark> 方式 | 静态IP ~              |         |
|---------------------|---------------------|---------|
| IP地址                |                     |         |
| 子网掩码                |                     |         |
| 默认网关                |                     |         |
| IPv4 DNS            | ○ 自动配置DNS ● 手动配置DNS |         |
| 首选DNS               |                     | 使用推荐DNS |
| 备选DNS               |                     |         |
| 启用IPv6              |                     |         |
|                     | 立即上网                |         |

手动设置路由器 WAN 口的 IP 地址、子网掩码及网关进行联网。

(4) 无线中继

通过自动扫描或手动输入附近的无线网络进行联网。

| 上网方式     | 无线中继                |           |
|----------|---------------------|-----------|
| 网络名称     | 606 ~               | 重新扫描 手动输入 |
| 密码       | ***                 |           |
| IP获取方式   | ~                   |           |
| IPv4 DNS | ● 自动配置DNS ○ 手动配置DNS |           |
| 启用IPv6   |                     |           |

(5) 备用网络

X3A 支持设置有线无线双网备份,当主网络异常断开时,路由器将自动使 用备用网络进行联网,主网络恢复时还原,保障路由器联网稳定性。

| ● 蒲公英 | 系统信息 | 网络设置  | 高级设置 更多功 | AL                 |        |      | SN: 3733****7280           | • 云管理 | 导出日志 | 更多 • |
|-------|------|-------|----------|--------------------|--------|------|----------------------------|-------|------|------|
|       |      | Lut 1 |          |                    |        |      | <b>[</b> - <b>\cap_1</b> ] |       |      |      |
|       |      |       |          | 「「「」」「「」」」         | wiFi设置 |      | 网络检测                       |       |      |      |
|       |      |       |          |                    |        |      |                            |       |      |      |
| 主网络   | 备用网络 |       |          |                    |        |      |                            | 1     | 网络诊断 |      |
|       |      |       | 上网方式     | 无线中继               | ~      |      |                            |       |      |      |
|       |      |       | 网络名称     |                    |        | 自动扫描 |                            |       |      |      |
|       |      |       | 647      | <b>○</b> 2.4G ○ 5G |        |      |                            |       |      |      |
|       |      |       | 启用IPv6   |                    |        |      |                            |       |      |      |
|       |      |       |          | 立即设置               |        |      |                            |       |      |      |
|       |      |       |          |                    |        |      |                            |       |      |      |

设置路径:本地管理-网络设置-上网设置

# 4 智能组网

蒲公英路由器主打的功能就是智能组网,快速组建虚拟局域网,实现组网内 电脑、手机、服务器的互联互通,共享文档、图片、音频、视频、等重要信息, 解决异地互访难题。

### 下面以个人私有云场景为例

演示如何通过蒲公英智能组网,实现在外远程外网访问家中电脑文件。

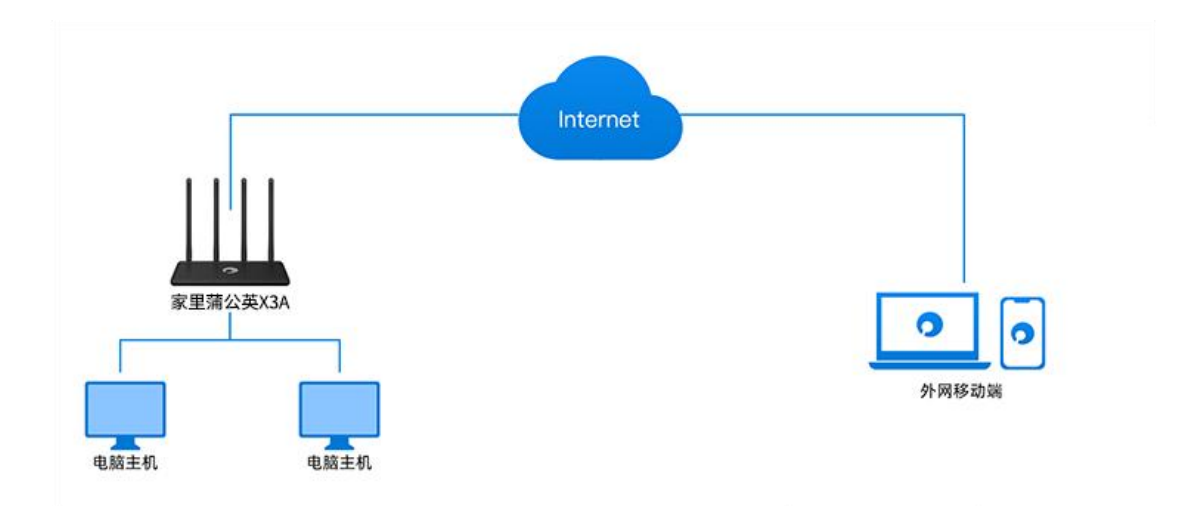

## 4.1 搭建步骤

(1)将蒲公英路由器 X3A 正常联网并初始化后,进入蒲公英管理页面,在
 【智能组网】—【成员列表】栏中点击"绑定帐号",将蒲公英路由器都绑定贝
 锐帐号下(注册戳我);

| 🕥 蒲公英                                                      |                           |                             |
|------------------------------------------------------------|---------------------------|-----------------------------|
| <ul> <li>伊 网络状态</li> <li>中 智能组网 ~</li> <li>成员列表</li> </ul> | 两步超位                      | 简单实施<br><sup>1</sup> 实现成员组网 |
| 访问控制<br>重启组网服务<br>加密传输<br>转发设置                             | $\bigcirc$                | $\bigotimes$                |
| 通信端口<br>(2) 系统设置 )                                         | 第一步                       | 第二步                         |
| ÷ 网络设置 →                                                   | 将当前设备绑定在以税款亏下,<br>便于管理与组网 | 将当前设备加入到看能网络中,<br>实现异地互联    |
| <ul> <li>④ 行为管理 &gt;</li> <li>〇 应用工具 &gt;</li> </ul>       | <del>绑定帐号</del>           | 我要组网加入已有网络                  |
| 盟 应用中心                                                     |                           |                             |

(2) 帐号绑定成功后,点击"我要组网",进入官网蒲公英管理页面,点

击"创建网络";

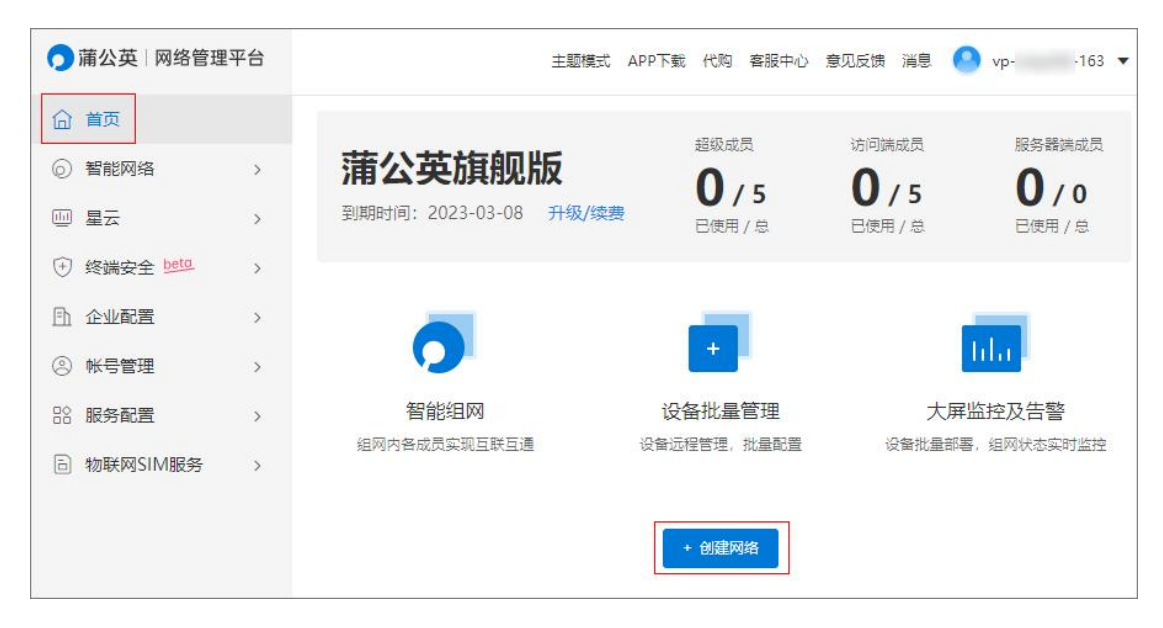

(3) 自定义网络名称,选择网络类型,可选对等网络或集散网络,点击确

定;

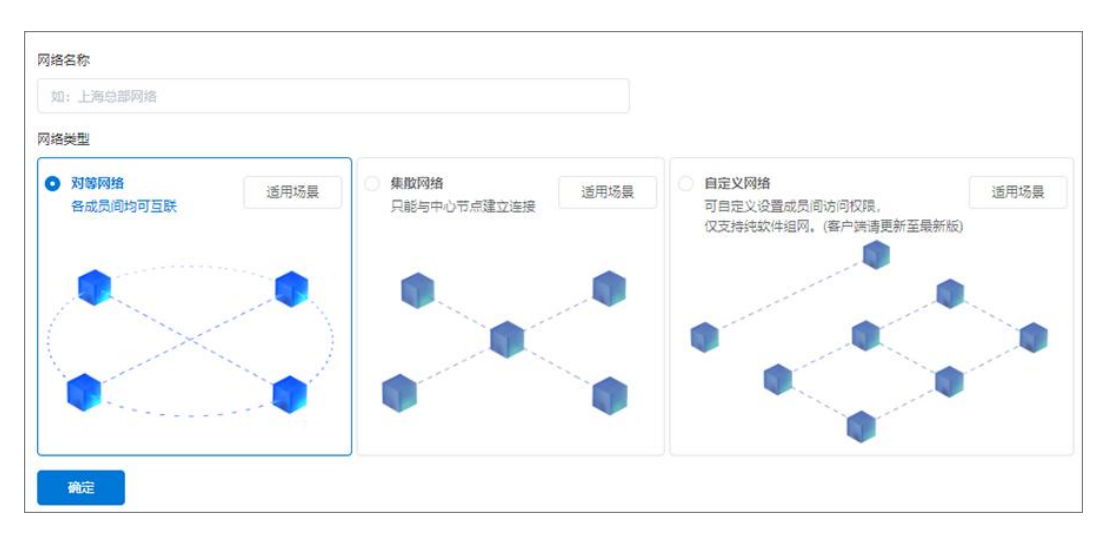

(4) 然后点击"**从未组网添加**"将已绑定帐号的设备添加至组网中,添加 组网成员完成后点击"**确认";** 

### 注:同一组网中的成员 IP 网段不能相同。

| ○ 蒲公英│网络管理平台 | 个人私有云 蹴 🗸 🖉 | 主题模式 APP下载 (     | 代购 客服中心 意见反馈 | 満息 🜔 vp- →163 🔻 |
|--------------|-------------|------------------|--------------|-----------------|
| 合 首页         |             |                  |              |                 |
| ② 智能网络 ~     |             | 当前网络暂无任何历        | 戊员           |                 |
| 网络管理         | 添加成员 批      | <b>星导入成员</b> 通讯录 | 导入从未组网添加     |                 |
| 访问策略         |             |                  |              |                 |
|              |             |                  |              |                 |

| 选择网络成员 🧇                                    |   | 已远中的网络成员                                                                                                    |                          |
|---------------------------------------------|---|----------------------------------------------------------------------------------------------------|--------------------------|
| 软件成员(如需使用同网段IP组网,请 <mark>购买自定义虚拟IP</mark> ) |   | 同一网络中,各组网成员IP网段不能相同!                                                                                                    |                          |
| ○ 快速搜索<br>≥ 2392****7:001 (小B电脑)            |   | <ul> <li>         山 2104****3418 (蒲公英私有云)     </li> <li>         山 3733****7280 (外网蒲公英设备)         <ul> <li></li></ul></li></ul> | 10.168.10.<br>10.168.11. |
| 智能硬件成员<br>2 快速搜索                            | > |                                                                                                    |                          |
|                                             |   |                                                                                                    |                          |

## (5)选择添加相应的成员后,点击确定,组网创建成功。

| ← 个人私有云 🔣 🕅                                      |           |                      | 主题模式 | APP下载 | 客服中心 消息                    | 📀 ora sen 🔻 |
|--------------------------------------------------|-----------|----------------------|------|-------|----------------------------|-------------|
| 网络类型:对等网络<br>网络ID: 127 419<br>入网方式:不允许任何人加入网络 设置 | 组I<br>转;  | 网线路: 线路 设<br>发带宽: 2M |      |       | 网络成员: 硬件 2 访问端<br>网络资源: 设置 | 2           |
| 所有成员 🗸 全部                                        | Q 快速搜索    |                      |      |       | 添加成员                       | ✓ 组网设置 ✓    |
| 🗌 SN / UID / SID 🍘                               | 备注        | 绑定手机 🗇               | 成员属性 | VPN状态 | IP地址                       | 操作          |
| 5199****9530                                     | 蒲公英私有云 🧷  | -                    | 硬件   |       | 10.168.10.1                | 管理硬件 更多 ▼   |
| 5199****9533                                     | 外网蒲公英设备 🧷 | -                    | 硬件   |       | 10.168.11.1                | 管理硬件 更多 ▼   |
| 1301****9:001                                    | 外网手机 🧷    | 绑定手机                 | 访问端  |       | 172.16.2.128               | 修改密码 更多 ▼   |
| 1301****9:002                                    | 外网电脑 🧷    | 绑定手机                 | 访问端  |       | 172.16.3.32                | 修改密码 更多 🕶   |

# 4.2 访问步骤

### (1) 外网硬件成员

外网蒲公英硬件成员下的电脑无需安装蒲公英客户端,便可直接访问家里电 脑文件。

(2) 外网软件成员

移动人员携带硬件不便,可在电脑/手机上安装蒲公英客户端,兼容各大操 作系统,也可实现异地访问家中电脑文件。

若能够实现在外地通过蒲公英 ping 通家里路由器,则表示组网链路已经打

通。

|                                                                               |                  | < ping.exe                                                              |                                                                                                    |                                                                                        |  |  |  | <br> | 1 |
|-------------------------------------------------------------------------------|------------------|-------------------------------------------------------------------------|----------------------------------------------------------------------------------------------------|----------------------------------------------------------------------------------------|--|--|--|------|---|
|                                                                               | )<br>(版)<br>电脑 • | 字字节=32<br>字字节节=32<br>字字节节=32<br>字字节节=32<br>字字节节=32<br>字字节=32<br>字字节=32  | 87(8)=1ms<br>87(8)=1ms<br>87(8)=1ms<br>87(8)=1ms<br>87(8)=1ms<br>87(8)=1ms<br>87(8)=1ms<br>87(8)=1ms<br>87(8)=1ms | TTL=64<br>TTL=64<br>TTL=64<br>TTL=64<br>TTL=64<br>TTL=64<br>TTL=64<br>TTL=64<br>TTL=64 |  |  |  |      |   |
| Q. 證素成员 (名称/L                                                                 | IID/SID/IP)      | 字节=32<br>字节=32<br>字节=32                                                 | 87(8)=1ms<br>87(8)=1ms<br>87(8)=2ms                                                                               | TTL=64<br>TTL=64<br>TTL=64                                                             |  |  |  |      |   |
| <ul> <li>外网电脑<br/>172.16.0.62 ④</li> <li>外网蒲公英设置<br/>10.168.11.1 ④</li> </ul> | 型)<br>皆<br>沙)    | 子节=32<br>字节节=32<br>字节节=32<br>字节节=32<br>字节节=32<br>字节节=32<br>字节节=32<br>字节 | 87(8)=1ms<br>87(8)=1ms<br>87(8)=1ms<br>87(8)=1ms<br>87(8)=3ms<br>87(8)=3ms<br>87(8)=3ms<br>87(8)=3ms<br>87(8)=2ms | TTL=64<br>TTL=64<br>TTL=64<br>TTL=64<br>TTL=64<br>TTL=64<br>TTL=64<br>TTL=64           |  |  |  |      |   |
| (1) 蒲公英私有云<br>10.168.10.1 ④                                                   | <u>17</u> )      | 字节=32<br>字节=32<br>字节=32<br>字节=32                                        | 8寸(8)=2ms<br>8寸(8)=2ms<br>8寸(8)=2ms<br>8寸(8)=1ms                                                                  | TTL=64<br>TTL=64<br>TTL=64<br>TTL=64                                                   |  |  |  |      |   |
| A M M 手机<br>172.16.0.73                                                       |                  | 字节=32<br>字节=32<br>字节=32<br>字节=32<br>字节=32                               | 87(8)=1ms<br>87(8)=1ms<br>87(8)=1ms<br>87(8)=1ms<br>87(8)=1ms<br>87(8)=1ms                                        | TTL=64<br>TTL=64<br>TTL=64<br>TTL=64<br>TTL=64<br>TTL=64                               |  |  |  |      |   |
|                                                                               |                  |                                                                         |                                                                                                    |                                                                                        |  |  |  |      |   |
|                                                                               | 拟串口              |                                                                         |                                                                                                    |                                                                                        |  |  |  |      |   |

以 Windows 为例,点击左下角【开始】-【运行】,输入\\10.168.10.100,

点击确定;

| 🖾 运行   |                                                       | > |
|--------|-------------------------------------------------------|---|
| 0      | Windows 将根据你所输入的名称,为你打开相应的程序、<br>文件夹、文档或 Internet 资源。 |   |
| 打开(0): | \\10.168.10.100 ~                                     |   |
|        | ♥ 使用管理权限创建此任务。                                        |   |
|        |                                                       |   |
|        | 确定 取消 浏览(B)                                           |   |

可以成功访问到对应蒲公英设备所连接的存储设备,并且进行文件的上传与

| > × 🛧 📙 > | 网络 > 10.168.10.100 > vol1 > 工作报表          | ~               | ō      |             | \$       |
|-----------|-------------------------------------------|-----------------|--------|-------------|----------|
|           | 名称 ^                                      | 修改日期            |        | 类型          | 大小       |
| ★ 快速访问    | 其他                                        | 2020/10/21 15:2 | 3      | 文件夹         |          |
| OneDrive  | 2010年1月1日日日日日日日日日日日日日日日日日日日日日日日日日日日日日日日日日 | 2020/10/21 15:2 | 3      | WinRAR 压缩文件 | 87,607 K |
| 🛃 网络      | 正在將1个项目从工作报表复制到桌已完成77%                    | 面               | п      | ×           |          |
|           |                                           | 速 <u>度</u> : 1  | 3.9 ME | 11秒         |          |

# 5 云管理详解

蒲公英X3A支持云端远程管理,路由器各项功能可以在异地通过网页或APP 的方式进行远程设置,无需前往现场,方便快捷,省心省力。

通过浏览器访问蒲公英硬件云管理登录地址:https://pgybox.oray.com, 输入 X3A 的 SN 码及管理密码,即可完成登录。

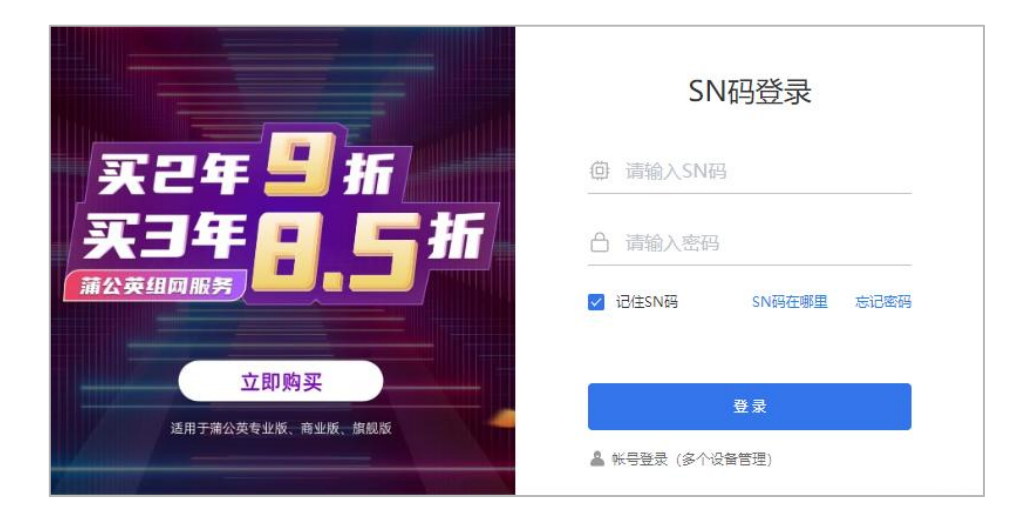

# 5.1 网络状态

网络状态可查看以下信息:

设备信息: 设备名称,设备 SN 码,广域网 IP 地址,局域网 IP 地址;

本地设备: 查看本地连接设备列表;

WiFi 信息:开启/关闭 2.4GWiFi,点击进入 WiFi 设置模块;

智能组网:此路由器是否有加入组网里面;

WAN 口实时网络状态:可以查看 WAN 口网络实时的使用情况。

| 设备信息 SN: 373<br>广域网IP<br>10183 | 33****7280 ➤<<br>局域网IP<br>10.168.2.1 |      | 本地设备<br><sup>连接数量</sup><br>【台) | 昂 | WiFi信息<br>2.46 <b>①</b><br>0607 | 5G 💽<br>2202 | 智能组网<br>网络名称<br>个人私有云 | 网络成员<br><b>4</b> 〉 | ŵ           |
|--------------------------------|--------------------------------------|------|--------------------------------|---|---------------------------------|--------------|-----------------------|--------------------|-------------|
| 实时网络状态<br>21                   | ● 上行流量   ●                           | 下行流量 |                                |   |                                 |              | 上行遼率: 11.01KB         | /s + 下行速率:         | 18.15KB/s + |
| 15<br>12<br>9<br>6             |                                      |      |                                |   |                                 |              |                       |                    |             |
| 0                              |                                      |      |                                |   |                                 |              | <br>                  |                    | 10:52:56    |

# 5.2 智能组网

在蒲公英路由器管理页面——智能组网栏中,可对已经创建好的智能网络进 行组网成员列表查看、访问控制、重启组网服务以及加密传输开关。

## 5.2.1 成员列表

## 路径:智能组网——成员列表

在此可查看智能组网成员的网络状况、连接类型、传输速度等。

|            |               |              | 返回旧版   |      | 0 ( | Ĵ (Ĵ           | 1    | 2104 | ****3418 - |
|------------|---------------|--------------|--------|------|-----|----------------|------|------|------------|
| 成员列表       | 铬由器的UPNP功能,以想 | 是高蒲公英组网P2P   | 的成功率   |      |     |                |      |      |            |
| 网络名称:远程办公  | 实时速率:上行 0bp   | s 下行 0bps    | 所有成员 ~ | 全部 ~ | Q   | 请输入IP或成        | 员名称查 | EQ 4 | 网管理        |
| 网络成员 💾 🙎   | 本地IP地址        | 组网IP地址       | 连接类型   | 1    | 行速率 | 下 <del>行</del> | 速率   | 操作   |            |
| ₩ 2104 :34 | 18 10.168.1.1 | 172.16.0.176 | 本机     | 0    | bps | 0bps           | 5    | 终端清  | 掸          |
| 8 BIA      | -             | 172.16.1.143 | 转发     | 0    | bps | 0bps           | 5    | 17   |            |
| 合员工B       |               | 172.16.2.137 | 转发     | 0    | bps | 0bps           | 5    | -    |            |
|            |               |              |        | 10   | 条/页 | ~ <            | 1 >  | 前往   | 1页         |

## 5.2.2 访问控制

## 路径:智能组网——访问控制

允许或禁止路由器下设备访问权限。

主要应用于智能组网中,与其他网络成员互联时设备访问控制。开启控制开 关,选择控制类型,勾选对应的主机点击添加即可。

| 访问控制                                                                                                    |                                     |                                                                                        |                                                                    |                                                                  |                |
|----------------------------------------------------------------------------------------------------|-------------------------------------|----------------------------------------------------------------------------------------|--------------------------------------------------------------------|------------------------------------------------------------------|----------------|
|                                                                                                    | 控制开关                                |                                                                                        |                                                                    |                                                                  |                |
| 访                                                                                                    | 问控制类型                               | 黑名单<br>禁止以下设备被成员                                                                       | 动词 仅3                                                              | 白名单<br>分许以下设备被成员访问                                               | Ð              |
|                                                                                                    | 黑4<br>(1)                           | 3单和白名单设置不                                                                              | 能同时生效                                                              |                                                                  |                |
| 设备列表                                                                                                    |                                     |                                                                                        |                                                                    |                                                                  | 添加设备           |
| 设备名称                                                                                                    |                                     | IP地址                                                                                   |                                                                    | 操作                                                               |                |
|                                                                                                    |                                     | 暂时还没有                                                                                  | ī数据~                                                               |                                                                  |                |
|                                                                                                    |                                     |                                                                                        |                                                                    |                                                                  | 保存             |
|                                                                                                    |                                     |                                                                                        |                                                                    |                                                                  | DATS .         |
|                                                                                                    |                                     |                                                                                        |                                                                    |                                                                  |                |
|                                                                                                    |                                     |                                                                                        |                                                                    |                                                                  |                |
| وستعاديه                                                                                                    |                                     |                                                                                        |                                                                    |                                                                  |                |
| 问控制                                                                                                    |                                     |                                                                                        |                                                                    |                                                                  |                |
| 问控制                                                                                                    |                                     |                                                                                        |                                                                    | O                                                                | ×              |
| 问控制<br>添加设备<br>批量添加 手动添                                                                                                    | 5 <b>b</b> 0                        |                                                                                        |                                                                    | O                                                                | ×              |
| 问控制<br>添加设备<br><u>批量添加</u> 手动添                                                                                                    | ξha                                 |                                                                                        | Q 请输入设备名                                                           | の                                                                | ×              |
| <ul> <li>问控制</li> <li>添加设备</li> <li>批量添加 手动添</li> <li>世資格名称</li> </ul>                                                                         | 加                                   | <del>с</del> 🗢 Ми                                                                      | Q 请输入设备名<br>AC地址                                                   | で<br>線/IP地址/MAC地址<br>IP地址                                        | ×              |
| <ul> <li>问控制</li> <li>添加设备</li> <li>批量添加 手动法</li> <li>设备名称</li> <li>PLUG-C2-3455</li> </ul>                                                    |                                     | <b>空 ≈</b> M/<br>车接 a4                                                                 | Q 请输入设备名<br>AC地址<br>:e5: :02:17                                    | で<br>総パP地址/MAC地址<br>IP地址<br>10.168.1.180                         | ×<br>3         |
| <ul> <li>问控制</li> <li>添加设备</li> <li>批量添加 手动添</li> <li>设备名称</li> <li>PLUG-C2-3455</li> <li>Mi10-2665092</li> </ul>                              | 訪加<br>连接<br>9 无线<br>2059deMi1 无线    | <ul> <li>♥ ♥ Ma</li> <li>              £接             44</li></ul>                     | Q 请输入设备名<br>AC地址<br>xe5: :02:17<br>:1c: 94:64                      | の<br>部次/IP地址/MAC地址<br>IP地址<br>10.168.1.126                       | ×<br>3<br>5002 |
| <ul> <li>问控制</li> <li>添加设备</li> <li>批量添加 手动添</li> <li>○ 设备名称</li> <li>○ PLUG-C2-3459</li> <li>○ Mi10-2665092</li> <li>✓ DESKTOP-CTD</li> </ul> | 訪加                                  | <ul> <li>♥ ♥ M/</li> <li>车接 a4</li> <li>车接 34</li> <li>车接 34</li> <li>车接 34</li> </ul> | Q 请输入设备名<br>AC地址<br>:e5: :02:17<br>:1c: 94:64<br>:bb: :55:ad       | С<br>КК/ПРИВИ/МАСИВИ<br>ПРИВИ<br>10.168.1.180<br>10.168.1.177    | ×<br>3<br>1000 |
| <ul> <li>问控制</li> <li>添加设备</li> <li>批量添加 手动添</li> <li>□ 设备名称</li> <li>□ PLUG-C2-3455</li> <li>□ Mi10-2665092</li> <li>☑ DESKTOP-CTD</li> </ul> | 訪ロ<br>注接<br>2059deMi1 无総<br>KQQE 有送 | <ul> <li>マ マ Mu</li> <li>车接 a4</li> <li>车接 34</li> <li>车接 a4</li> </ul>                | Q 请输入设备名<br>AC地址<br>:e5: :02:17<br>:1c: 94:64<br>:bb: :55:ad<br>取消 | の<br>総/IP地址/MAC1地址<br>IP地址<br>10.168.1.180<br>10.168.1.177<br>該加 | ×<br>3<br>     |

## 5.2.3 重启组网服务

### 路径:智能组网——重启组网服务

重启智能组网服务,大概需要1分钟,不影响成员的网络,但重启过程中会 断开网络成员之间的连接。

| 重启组网朋 | 资          |                  |         |
|-------|------------|------------------|---------|
| 重启类型  | ● 立即重启     | ○ 自定义重启          |         |
|       | 组网服务重启大概需要 | 1分钟, 重启过程中会中断和网络 | 成员之间的连接 |
|       | 立即重启<br>、  |                  |         |

## 5.2.4 加密传输

## 路径:智能组网——加密传输

开启加密传输后,P2P 模式下的数据将使用 RAS2048/AES 的方式加密,传输速度会因此降低 30%。

| 加密传输开关 |                                                                           |
|--------|---------------------------------------------------------------------------|
|        | 开启加密传输后,点对点通信将使用RSA2048/AES方式加密所有数据流<br>传输速度将因此降低30%。转发默认使用SSL加密,传输速度不受影响 |

## 5.2.5 转发设置

### 路径:智能组网——转发设置

开启蒲公英路由器 WAN 口的入站路由转发功能,实现上层设备访问蒲公英路由器下层的设备,包括蒲公英组网中的成员。

| 转发设置               |                               |
|--------------------|-------------------------------|
|                    |                               |
| 上级路由需要添加静态路由规则, 接口 | 是蒲公英路由器                       |
|                    |                               |
| WAN口入站路由转发         |                               |
|                    | 开启后蒲公英上级路由所连接的主机即可访问蒲公英组网中的成员 |
|                    |                               |

## 5.2.6 通信端口

## 路径:智能组网——通信端口

定义智能组网传输类型为 P2P 状态下的通信端口类型,可选择随机或固定

端口。

| 通信端口<br>□ 温馨提示 |                      |
|----------------|----------------------|
| 定义智能组网传输类型     | 型为P2P状态下的通信端口类型      |
| P2P通信端口        | ○ 随机端口               |
| 第日年            | 可设置端口范围: 15111-16000 |
|                | 设置成功后,将自动重启智能组网服务    |
|                | 保存                   |
|                | UKIT .               |

# 5.3 系统设置

## 5.3.1 系统信息

## 路径:系统设置——系统信息

可看到当前网口状态,上网信息,无线网络信息,局域网信息,以及路由器信息。

| 系统信息      |                         |         |                  |
|-----------|-------------------------|---------|------------------|
| 网口状态      |                         |         |                  |
| 速度: ⑦     | [100M]                  |         |                  |
| 网口:       | WAN LAN1 LAN2           |         |                  |
| 上网信息      |                         |         |                  |
| 上网方式:     | 动态IP                    | 广域网IP:  | 10.168.15.101    |
| 实时速率:     | 上行0.67KB/s 下行0.52KB/s   | 首选DNS:  | 10.168.15.1      |
| 默认网关:     | 10.168.15.1             | 备用DNS:  | 未指定              |
| MAC地址:    | a0::01                  | 子网掩码:   | 255.255.255.0    |
| 无线网络信息    |                         |         |                  |
| 2.4GWiFi: | 开启(OrayBox-X3A-2.4G) 修改 | 信号强度:   | 穿墙模式             |
| 5GWiFi:   | 开启(OrayBox-X3A-5G) 修改   | 信号强度:   | 穿墙模式             |
| 访客WiFi:   | 关闭修改                    | 限速设置:   | 未开启              |
| 局域网信息     |                         |         |                  |
| 局域网IP地址:  | 10.168.1.1 修改           | DHCP状态: | 开启 修改            |
| 子网掩码:     | 255.255.255.0           | 设备接入数量: | 0                |
| 路由器信息     |                         |         |                  |
| SN码:      | 9851****3719 💯          | 名称:     | 家里X3A /_         |
| 运行时长:     | 2天17小时5分33秒             | 型号:     | X3A-1233         |
| 系统版本:     | 5.1.0 稳定版               | 已绑定的帐号: | ora*****en 解绑    |
| 系统时间:     | 2021年10月25日 11:04 修改    | 系统时区:   | Asia/Shanghai 修改 |
|           |                         |         |                  |

## 5.3.2 修改密码

### 路径:系统设置——修改密码

修改蒲公英路由器管理密码,至少8位不能超过16位,区分大小写。

| 原性的     请報利用     深       新密码     至少8位不能超过16位,区分大小写     ~       确认新密码     请再输入一次新密码     ~         |       |                   |      |
|--------------------------------------------------------------------------------------------------|-------|-------------------|------|
| 新密码 至少8位不能超过16位,区分大小写 wiki的 一种认新密码 请再输入一次新密码 一次新密码 wiki的 wiki的 wiki的 wiki的 wiki的 wiki的 wiki wiki | 原密码   | 请输入原密码            | 374t |
| 确认新密码 请再输入一次新密码 >>>                                                                              | 新密码   | 至少8位不能超过16位,区分大小写 | 2155 |
|                                                                                                  | 确认新密码 | 请再输入一次新密码         | 244  |

## 5.3.3 远程协助

## 路径:系统设置——远程协助

开启此功能后,允许技术顾问远程协助调试此路由器。

| 远和 | 呈协助                     |                             |
|----|-------------------------|-----------------------------|
|    | 温馨提示                    |                             |
|    | 为避免长期占用路由器进程,远程协助功能会在每天 | 尺凌晨2点自动关闭                   |
|    | 远程协助开关                  |                             |
|    |                         | 允许技术顾问远程协助调试设备 (联系客服时需要可开启) |
|    |                         |                             |

## 5.3.4 系统升级

### 路径:系统设置——系统升级

升级蒲公英路由器系统,分稳定版与开发版两种:

**稳定版**:面向大众用户的,功能全面,能够满足消费者日常使用需求,更加 着重系统稳定性;

**开发版**:面向发烧友用户的,除了包含稳定版的功能特性以外,开发版着重 于功能尝鲜和快速更迭。

| 系统升级                                                                           |                            |
|--------------------------------------------------------------------------------|----------------------------|
| □ 温馨提示                                                                         |                            |
| 在保修期内,刷第三方固件行为,将失去保修资格<br>稳定版:面向大众用户,功能全面,更注重系统稳定性<br>开发版:面向发烧友用户,着重于功能尝鲜和快速更迭 |                            |
| 自动更新                                                                           |                            |
| 当則版本                                                                           | 稳定版 5.4.0 (当前已是最新版本) 转用升发版 |

## 5.3.5 组件升级

## 路径:系统设置——组件升级

对系统的指定功能组件进行升级。

注: 若单独升级某个组件, 再升级整个路由器的系统, 路由器系统会覆盖单

独升级的组件。

| <ul> <li>组件升级</li> <li>這醫提示</li> <li>升级某一组件之后,若再升级整个路由截系</li> </ul> | 统,所升级的钽件可能会被露曲藏系统所包含的同一坦化 | 牛質消費盖  |        |
|---------------------------------------------------------------------|---------------------------|--------|--------|
| 组件名称                                                                | 当前版本号                     | 可升级新版本 | 操作     |
| 智能组网                                                                | 4.0.5                     | 4.0.6  | 立即升级 🙆 |
| 行为管理                                                                | 3.0.0                     | 无      | 无깨升级   |
| 网络出口                                                                | 1.0.1                     | 无      | 无깨升级   |
| 花生売                                                                 | 3.0.0                     | 无      | 无端升级   |
| 远程协助                                                                | 3.0.0                     | 无      | 无깨升级   |
| 限速                                                                  | 2.0.1                     | 无      | 无需升级   |
| 旁路组件                                                                | 3.0.0                     | 无      | 无需升级   |

## 5.3.6 重启路由器

## 路径:系统设置——重启路由器

重启路由器目前有两种方式: 立即重启和自定义重启。

**立即重启:** 大概需要 2 分钟, 重启过程中会断开网络和 WiFi。

| 重启设备 |      |                                                              |                                               |     |  |
|------|------|--------------------------------------------------------------|-----------------------------------------------|-----|--|
|      | 重启类型 | <ul> <li>○ 立即重启</li> <li>设备重启大概需要2分</li> <li>立即重启</li> </ul> | <ul> <li>自定义重启</li> <li>钟,重启过程中会断开</li> </ul> | 开网络 |  |

## 自定义重启:可以设置每日或每周固定一个时间点进行重启。

| 重启类型  | 〇立即   | 〕重启   | ● 自定  | 义重启 |
|-------|-------|-------|-------|-----|
| 状态    |       |       |       |     |
| 时间段类型 | 每日    | ~     |       |     |
| 重复时间  | 0     | 时     | 0     | 分   |
|       | 设备将按照 | 设定的时间 | 点进行重启 |     |
|       | -     |       |       |     |

# 5.3.7 备份与恢复

## 路径:系统设置——备份与恢复

支持备份蒲公英路由器的设置并导出,也能够支持导入恢复原先的设置。

| 备份与恢复                                                                                                    |    |
|----------------------------------------------------------------------------------------------------|----|
| □ 温馨提示                                                                                                    |    |
| <ul> <li>本地手动或自动备份配置文件后,开启云端备份功能配置文件将自动上传至组网管理平台备份</li> <li>本地与云端仅保留最近 30 份备份文件,超出数量自动覆盖最早的备份文件</li> <li>本地手动备份配置,每6小时上传到云端</li> </ul> |    |
| 云端备份 ()                                                                                                    |    |
| 自动备份                                                                                                    |    |
| 备份当前配置                                                                                                    |    |
| 恢复配置文件 选择文件 C                                                                                                    |    |
| <ul> <li>✓ 恢复备份密码 ⑦</li> <li>还原出厂设置</li> <li>立即还原</li> </ul>                                                                           |    |
| 备份文件列表                                                                                                    |    |
| Q 请输入备份名称查询                                                                                                    | 删除 |
| · 备份名称 · 备份大小 · 备份时间 · 备份类型 · 操作                                                                                                    |    |
| 暂时还没有数据~                                                                                                    |    |

# 6 网络设置

## 6.1 上网设置

## 路径:网络设置——上网设置

通过"**上网设置"**——"**立即前往"**,可以进入到本地管理设置上网方式;

注:此操作需要在路由器本地才能进行设置。

| 上网设置                     |
|--------------------------|
|                          |
| 考虑到网络安全性,需要设置上网方式请前往本地管理 |
| 立即前往                     |
|                          |
|                          |

# 6.2 WiFi 设置

### 路径:网络设置——WiFi设置

WiFi设置,可开启双频合一,设置 2.4G、5G 频段的无线网络以及访客 WiFi, 供用户设备上网使用。

| 内容       | 说明                                    |
|----------|---------------------------------------|
| SSID 名称  | WiFi 的名称                              |
| 哈萨夕称不过尖现 | 勾选后,无线网络自动发现不再显示该 WiFi 名称,连接          |
| 尼藏石亦个权久况 | 时需手动输入 WiFi 名称和密码,有效防止蹭网              |
| 认证模式     | AUTO、OPEN、SHARED WEP、WPA-PSK、WPA2-PSK |
| 加密算法     | AUTO、TKIP、CCMP                        |
| SSID 密钥  | WiFi 的密码设置                            |
|          | 2.4G 有抗干扰(HT20)和均衡(HT40)两种模式;5G       |
| 无线频宽模式   | 抗干扰(VHT20)、均衡(VHT40)和高性能(VHT80)       |
|          | 三种模式                                  |
| 信旦理府     | 2.4G 的无线网络信号强度由小到大为节能模式、标准模式          |
| 旧亏强反     | 和穿墙模式。信号强度越高,无线覆盖范围越大                 |
| 无线信道     | WiFi 的工作信道,2.4G 可使用信道为 1-13,默认为自动     |

注:若 WiFi 名字需加空格,请在中文输入法下,把状态设置全角。

| WiFi设置 |                       |         |        |             |             |     |          |
|--------|-----------------------|---------|--------|-------------|-------------|-----|----------|
| 双频合一   | 2.4G WiFi             | 5G WiFi | 访客WiFi |             |             |     |          |
|        | · · · · · · · · · · · |         |        |             | _           |     |          |
|        |                       |         |        | 2.4G WiFi开关 |             |     |          |
|        |                       |         |        | 基础设置        |             |     |          |
|        |                       |         |        | SSID名称      | 0607        |     | 隐藏名称不被发现 |
|        |                       |         |        | 认证模式        | AUTO        | ~   |          |
|        |                       |         |        |             |             |     |          |
|        |                       |         |        | 加密算法        | AUTO        | ~   |          |
|        |                       |         |        | SSID密钥      |             | *** |          |
|        |                       |         |        | 高级设置        |             |     |          |
|        |                       |         |        | 无线频宽模式      | 均衡模式 (HT40) | ~   |          |
|        |                       |         |        | 信号强度        | 察法模式        | ~   |          |
|        |                       |         |        | 10 9 2404   |             |     |          |
|        |                       |         |        | 无线信道        | 自动          | ~   |          |
|        |                       |         |        |             | 保存          |     | Ð        |
|        |                       |         |        |             |             |     |          |

## 6.3 局域网设置

#### 路径:网络设置——局域网设置

**路由器 IP 及子网掩码:**编辑路由器局域网 IP 地址、子网掩码默认为 255.255.255.0。

MTU 值: 网络 MTU 即最大传输单元,系统默认使用 1500 字节。通常情况下这个参数不用设置,保持默认即可。不恰当的 MTU 设置可能导致网络性能变差甚至无法使用。

设置 DNS:设置路由器下层设备的 DNS,为所指定的 DNS。

启用 IPv6:设置 IPv6 地址的 ULA 前缀及前缀长度。

| 局域网设置  |                      |               |
|--------|----------------------|---------------|
|        |                      |               |
| 路由器IP  | 10.168.111.1         |               |
| 子网拖码   | 255.255.255.0 $\lor$ |               |
| MTU值   | 1280                 | 推荐使用默认值: 1500 |
| 设置DNS  |                      |               |
| 启用IPv6 |                      |               |
| ULA前缀  | fd48: :4c1e::        |               |
| 前缀长度   | 48                   |               |
|        | 保存                   |               |
|        |                      |               |

# 6.4 DHCP 设置

### 路径:网络设置——DHCP设置

## (1) 服务器设置

设置分配 IP 地址范围以及租用时间。租用时间到期后,设备会重新获取 IP, 不会影响上网。

| DHCPv4 DHCPv6 |           |             |           |     |                  |
|---------------|-----------|-------------|-----------|-----|------------------|
| 服务器设置 设备列目    | 表 静态分配    |             |           |     |                  |
|               |           |             |           |     | NELO             |
| to D          | Tabethink | 12-12-10-14 | 347.04118 | 华杰  | 287.00<br>122.0e |
| LAN           | 100       | 250         | 12时       | 已启用 | 停用 编辑 删除         |
|               |           |             |           |     |                  |
|               |           |             |           |     |                  |

### (2) 设备列表

设备连接时就可自动获得路由器分配的 IP 地址和子网掩码,前提是设备的 IP 获取方式是**"自动获得 IP 地址"**。

| DHCPv4 DHCPv6    |       |               |     |      |
|------------------|-------|---------------|-----|------|
| 服务错设置 设备列表 静态分散  | 6     |               |     |      |
| Q 请输入设备名称/IP/MAC |       |               |     |      |
| 设备名称             | IP地址  | MAC地址         | 接口  | 状态   |
| Mi-10-Pro        | 10178 | 42:51: :fb:33 | LAN | 动态分配 |
| VincentLovingYou | 10107 | f4:96: :95:1d | LAN | 动态分配 |
| ap1              | 10156 | 78:8a: :56:c7 | LAN | 动态分配 |
|                  |       |               |     |      |

(3) 静态分配

实现内网客户机以 DHCP 方式获取到指定的 IP 地址。可以在此处添加,对应 IP 和 MAC 关系,这样此 MAC 获取地址时就会分配静态绑定的 IP。点击"添加绑定"进行批量或手动添加绑定。

| DHCPv4 DHCPv6    |                  |       |               |     |                 |
|------------------|------------------|-------|---------------|-----|-----------------|
| 服务器设置 设备列表       | 静态分配             |       |               |     |                 |
| Q 實驗入设备名称/IP/MAC | 添加绑定             |       |               | C × | 删除 莱容ARP列表 添加修定 |
| □ 设备名称           | 批量添加 手动添加        |       |               | _   | 操作              |
|                  | Q 请输入设备名称/IP/MAC |       |               |     |                 |
|                  | □ 设备名称           | IP地址  | MAC地址         | _   |                 |
|                  | Mi-10-Pro        | 10178 | 42:51: :fb:33 |     |                 |
|                  | VincentLovingYou | 10107 | f4:96: :95:1d | _   |                 |
|                  | ap1              | 10156 | 78:8a: :56:c7 |     |                 |
|                  |                  |       |               |     |                 |
|                  |                  |       |               |     |                 |
|                  |                  |       | 取消            | 郷定  |                 |
|                  |                  |       |               |     |                 |

# 6.5 智能 QoS

## 路径:网络设置——智能 QoS

设备带宽控制,就是限制网络内每台设备的最大带宽,防止个别设备占用过 多带宽资源而影响其他设备的正常上网。

| 智能Q | oS               |                                                                                                    |      |
|-----|------------------|----------------------------------------------------------------------------------------------------|------|
| Q   | 智能QoS            | :                                                                                                    | × 添加 |
|     | IP地址             | 快速添加 ✓ 可输入单个主机IP或IP段, 格式: 192.168.1.00 192.168.1.0/24 (通过回车输入多个)                                                                                                    |      |
|     | 上传带宽             | KB/s                                                                                                    |      |
|     | 下載市克周期           | <ul> <li>KU/3</li> <li>✓ 全选</li> <li>☑ 周一 </li> <li>☑ 周二 </li> <li>☑ 周二 </li> <li>☑ 月</li> <li>☑ 周二 </li> <li>☑ 周二 </li> <li>☑ 月</li> <li>☑ 月</li> <l< th=""><th></th></l<></ul> |      |
|     | 生效时间<br>备注<br>状态 | <ul> <li>③ 00:00 至 23:59</li> </ul>                                                                                                    |      |
|     |                  | 取消保存                                                                                                    |      |

# 6.6 MAC 地址克隆

### 路径:网络设置——MAC 地址克隆

MAC 地址是网卡的物理地址,部分运营商为了限制上网个数采用静态 IP+MAC 地址绑定的方法给设备分配网络,通过 MAC 地址克隆的功能,就可以 实现多个设备共用一个 MAC 上网,解决运营商限制上网个数的问题。

| MAC地址克隆 |                   |
|---------|-------------------|
| 当前MAC地址 | a0:c5: :0e:f7     |
| 克隆MAC地址 | 00:50:8D:D1:71:A7 |
|         | 恢复出厂MAC地址         |
|         | 保存                |
|         |                   |

# 6.7 自定义 Hosts

## 路径:网络设置——自定义 Hosts

手动设置 Hosts 记录,将 IP 与域名进行绑定。

注:局域网下的设备需要将 DNS 设置为自动获取才可以生效。

| 」<br>当 | 晶馨提示<br>和DNS设置为自动 | 获取时, 自定义Hosts        | 才能生效            |  |  |
|--------|-------------------|----------------------|-----------------|--|--|
|        |                   |                      |                 |  |  |
| # F    | or example:       |                      | #\+ #V          |  |  |
| #      | 102 54 94 97      | 或名<br>rhino acme com | #7土样            |  |  |
| #      | 38.25.63.10       | x.acme.com           | # x client host |  |  |
|        |                   |                      |                 |  |  |
|        |                   | _                    |                 |  |  |

# 6.8 静态路由

## 路径:网络设置——静态路由

查看当前路由器的路由信息。

配置参数有路由接口(WAN/LAN)、目的地址、子网掩码、网关地址。

译:告诉路由器对应接口下的设备,当访问目的地址时走对应的网关出去。

| 静态路由<br>這響提示<br>旁路因由,为设备在新闻间网时,管理员设置的旁引 | 能规则所生成。          |      |             |       |
|-----------------------------------------|------------------|------|-------------|-------|
| 当前路由表 IPv4路由表 IPv6路由表                   |                  |      |             |       |
|                                         |                  |      |             | 0191f |
| 接口                                      | 目标网络             | 子网掩码 | 网关地址        |       |
| wan                                     | 0.0.0.0          | 0    | 10.168.10.1 |       |
| wan                                     | 10.168.10.0      | 24   |             |       |
| wan                                     | 10.168.10.1      | 32   | 2           |       |
| lan                                     | 10.168.111.0     | 24   | -           |       |
| lan                                     | fd48:3a57:4c1e:: | 64   | -           |       |
| wan                                     | fe80::           | 64   | -           |       |
| lan                                     | fe80::           | 64   | -           |       |
|                                         |                  |      |             |       |

# 6.9 端口映射

## 路径:网络设置——端口映射

设置端口转发规则,将内部服务 IP 及端口映射出外部。

自定义虚拟服务器名称,填写内网服务器 IP,内部端口号及外部端口号。

|        |          |             | 277 April |
|--------|----------|-------------|-----------|
| 添加映射   |          |             | ×         |
|        |          |             |           |
| 虚拟服务名称 | 端口映射     |             |           |
| 协议     | ТСР      | ~           |           |
| 外部端口   | 7789     | - 结尾鎬口(可不填) |           |
| 内网IP   | 10 . 168 | . 1 . 100   |           |
| 内部端口   | 8535     | - 结尾端口(可不填) |           |
|        |          | 取消保存        | Ŧ         |
|        |          |             |           |

# 6.10 DMZ

### 路径:网络设置——DMZ

将设备的所有服务端口开放到外网。DMZ 相当于映射所有的端口,并且直接把主机暴露在网关中,比端口映射方便但是不安全。

| DMZ         |                             |  |
|-------------|-----------------------------|--|
| DI<br>DMZ主机 | MZ开关<br>入IP地址 192.168.1.100 |  |
|             | <del>保存</del>               |  |

# 6.11 UPnP 设置

### 路径:网络设置——UPnP设置

UPnP(即插即用)协议:简化智能设备的联网过程。在结合了 UPnP 技术的设备以物理形式连接到网络中之后,它们可以通过网络自动彼此连接在一起,使得设备间彼此可以自动连接和协同工作。

| UPnP设置<br>UPnP协议:即插即用制 | 协议功能,英文是Unive | rsal Plug and Play,缩写为i | JPnP           |       |
|------------------------|---------------|-------------------------|----------------|-------|
|                        | UPnP开关 🛛      | 目UPnP功能将允许局域网内著         | 沪端自动设置路由器上的端口: | 转发    |
| 应用名称                   | 协议            | 外部端口                    | 内网IP           | 内部端口  |
| pgyvisitor             | UDP           | 16047                   | 10.168.1.177   | 16047 |
| pgyvisitor             | UDP           | 15111                   | 10.168.1.177   | 15111 |
| slcc                   | UDP           | 15986                   | 10.168.1.177   | 15986 |
| slcc                   | UDP           | 15491                   | 10.168.1.177   | 15491 |
| slcc                   | UDP           | 15754                   | 10.168.1.177   | 15754 |
| slcc                   | UDP           | 15914                   | 10.168.1.177   | 15914 |
| slcc                   | UDP           | 15549                   | 10.168.1.177   | 15549 |
| slcc                   | UDP           | 15853                   | 10.168.1.177   | 15853 |
| pgyvisitor             | UDP           | 15508                   | 10.168.1.177   | 15508 |
| pgyvisitor             | UDP           | 15550                   | 10.168.1.177   | 15550 |
| pgyvisitor             | UDP           | 15166                   | 10.168.1.177   | 15166 |

# 6.12 NAT 加速

### 路径:网络设置——NAT 加速

可通过网络地址的快速转换,提高网络流量速度。

注: 开启此功能会导致以下功能无法使用,包括路由器上下行速率、本地设

### 备速率、流量消耗及限速设置。

| NAT加速<br>□ 温馨還示<br>开启NAT加速可能会导致以下功能模块无法使用: 路由職上下行速率, 本地设备速率、该墨鸠耗及模 | BQ書                                   |
|--------------------------------------------------------------------|---------------------------------------|
| NATIO                                                              | 一一一一一一一一一一一一一一一一一一一一一一一一一一一一一一一一一一一一一 |

# 6.13 用户组设置

### 路径:网络设置——用户组设置

实现上网行为管理的基础,针对不同部门、不同业务的员工进行分组管理, 然后对于不同的分组配上不同的上网权限。

| 用户组设置 |       |                                                     |      |      |       |
|-------|-------|-----------------------------------------------------|------|------|-------|
|       |       |                                                     |      |      | 添加用户组 |
| 用户组名称 | 添加用户组 | A. 1404/73                                          | ×    | 下載带宽 | 操作    |
|       | 用户组名称 |                                                     |      |      |       |
|       | 用户IP  | 快速激加 ~                                              |      |      |       |
|       |       | 可选择用户相助手动输入P/邮户做,示例:<br>192.168.2.0/4<br>(能过周年输入多个) |      |      |       |
|       | 限速开关  |                                                     |      |      |       |
|       |       |                                                     | 取消保存 |      |       |

# 7 行为管理

## 7.1 上网权限控制

路径: 行为管理——上网权限控制

可对路由器下的终端设备进行上网权限差异化控制。

(1) MAC 上网控制

全局下,设置只允许/禁止 MAC 地址设备上网。

批量添加:为已接入蒲公英路由器的设备进行上网权限设置;

手动添加:为即将接入蒲公英路由器的设备预设置上网权限。

| 上网权限控制  | IJ                  |           |                  |               |
|---------|---------------------|-----------|------------------|---------------|
| MAC上网控制 | 别 无线MAC地址过滤         | 定时上网控制    |                  |               |
|         | 控制开关                | 以下MAC地址上网 | 〇 禁止以下MAC地址上网    |               |
|         | 添加MAC地址             |           | C ×              | 添加MAC地址       |
| 设备名称    | 批量添加 手动添加           |           |                  |               |
|         | - 104 17 th         | ID+th+tuL | Q 简幅入设管名称/IP/MAC | /D+           |
|         | ✓ 设置名标 PLUG-C2-3459 | 10181     | a4:e5: :02:17    | <del>保伊</del> |
|         | DESKTOP-CTDKQQE     | 10177     | a4:bb: :55:ad    |               |
|         | ysmacdeAir          | 10182     | 3c:22: :de:c7    |               |
|         |                     |           | 取消 添加            |               |

## (2) 无线 MAC 地址过滤

设置只允许/禁止 MAC 地址设备连接无线网络,有效控制接入无线网络的用 户数。若禁止 MAC 地址上网,其设备将无法连接无线网络。

| 上网权限控制  |                 |           |                  |         |
|---------|-----------------|-----------|------------------|---------|
| MAC上网控制 | 无线MAC地址过滤       | 定时上网控制    |                  |         |
|         | 控制开关            | 以下MAC地址上网 | 〇 禁止以下MAC地址上网    |         |
|         | 添加MAC地址         |           | C ×              | 添加MAC地址 |
| 设备名称    | 批量添加 手动添加       |           |                  |         |
|         |                 |           | Q 请输入设备名称/IP/MAC |         |
|         | ☑ 设备名称          | IP地址      | MAC地址            | 保存      |
|         | ✓ PLUG-C2-3459  | 10181     | a4:e5: :02:17    |         |
|         | DESKTOP-CTDKQQE | 10177     | a4:bb: :55:ad    |         |
|         | ysmacdeAir      | 10182     | 3c:22: :de:c7    |         |
|         |                 |           | 取消 添加            |         |

## (3) 定时上网控制

添加用户 IP 并创建用户组,针对用户组内的用户 IP,自定义设置上网的周期及生效时间,有效管控下联终端设备上网时间。

| 上网权限控制       |                                                                                                    | 1     |
|--------------|----------------------------------------------------------------------------------------------------|-------|
| MAC上网控制 定时上网 | · · · · · · · · · · · · · · · · · · ·                                                                        |       |
| Q. 请输入用户组查询  |                                                                                                    | #除 添加 |
| 添加定时上网控制     |                                                                                                    | X     |
| 用户组          | 新建用户组 >>                                                                                                    |       |
| 用户组名称        |                                                                                                    |       |
| 用户IP         | 快速添加 ✓ 可选择用户组或手动输入IP或IP段,示例:<br>192.168.1.10 192.168.2.0/24 (通过回车输入多个)                                       |       |
| 周期           | <ul> <li>✓ 全选</li> <li>✓ 周一</li> <li>✓ 周二</li> <li>✓ 周二</li> <li>✓ 周二</li> <li>✓ 周二</li> <li>✓ 周二</li> </ul> | ☑周日   |
| 生效时间         | <ul><li>③ 00:00 至 23:59</li></ul>                                                                            |       |
|              | 取消                                                                                                    | 保存    |

# 7.2 网址访问控制

#### 路径: 行为管理——网址访问控制

通过阻止名单和允许名单的方式,实现控制内网客户端在指定时间里允许/ 禁止访问某些网页的目的。根据页面提示,选择控制模式,控制域名,对要设置 的用户组,周期,生效时间。

注:对不同分组设定不同限制,若同一个用户在不同的组里,则会执行优先 级高的访问控制。

| <b>网址订</b><br>□ 温<br>11<br>注: | 方问控制<br>馨提示<br>上名单模式:默认所有的<br>午名单模式:默认所有的<br>: 请避免同一个用户IP在同 | 或名都可以访问,在列表中的域名禁止访问<br>或名都不可以访问,在列表中的域名允许访问<br>同一时间段设置阻止名单和允许名单的控制模式,可能会因矛盾而导致失效 |   |
|-------------------------------|-------------------------------------------------------------|----------------------------------------------------------------------------------|---|
|                               | 添加网址访问控制名                                                   | <br>单                                                                            | X |
| 22                            | 控制模式                                                        | ● 阻止名单 ○ 允许名单                                                                    |   |
|                               | 控制域名                                                        | 请输入正确的域名或IP地址<br>(通过回车输入多个)                                                      |   |
|                               | 用户组                                                         | 行政部                                                                              |   |
|                               | 周期                                                          |                                                                                  |   |
|                               | 生效时间                                                        | · · · · · · · · · · · · · · · · · · ·                                            |   |
|                               |                                                             | 取消保存                                                                             |   |
|                               |                                                             |                                                                                  |   |

# 7.3 网址浏览记录

### 路径: 行为管理——网址浏览记录

开启网址浏览记录,讲记录保存路由器下联终端设备的网址浏览记录。若浏 览记录过多可点击【清理】;可点击【导出】批量导出浏览记录;还可根据 IP/MAC 地址、起始时间、终止时间进行针对性的网址浏览记录查询。

| WI+I-        |         |                |                                                                             |                     |
|--------------|---------|----------------|-----------------------------------------------------------------------------|---------------------|
| MAL.         | NISCUSE |                |                                                                             |                     |
|              |         | 开启读取各<br>储空间低于 | 各个设备的网址浏览记录后,记录将保存在内存中,重启后会自动<br>F20%时也将自动清理记录                              | 清理; 当剩余存            |
| 存储           | 空间占用    | ¢              | 剩余99.95%                                                                    |                     |
| Q 搜索IP/MAC   |         | 自 开始           | 治日期 至 结束日期 <b>查询</b>                                                        | 清理                  |
| IP地址         | MAC     |                | 网址浏览记录                                                                      | 时间                  |
| 10.168.1.115 | 02:71:  | :53:78         | image.uc.cn/o/brbk/g/2015/waup/0f49a55b03c789c6d<br>59a7a36305cd0a2;,,JPEG; | 2022-05-17 16:39:46 |
| 10.168.1.177 | a4:bb:  | :55:ad         | inews.gtimg.com/newsapp_ls/0/14899699398_640480/<br>0                       | 2022-05-17 16:18:56 |

# 8 应用工具

# 8.1 网络工具

### 路径:应用工具——网络工具

提供三种网络工具给到用户进行检测。

ping:用来检测网络的连通情况和分析网络速度。

| 网络工具      | O ping                                                                                                    | 🔿 tracert                                                                                                    | 🔘 route                                                              |
|-----------|----------------------------------------------------------------------------------------------------|----------------------------------------------------------------------------------------------------|----------------------------------------------------------------------|
| 网口        | WAN                                                                                                    |                                                                                                    | $\sim$                                                               |
| 主机IP地址/域名 | 114.114.114.114                                                                                                    |                                                                                                    |                                                                      |
| 返回信息      | PING 114.114.114.114<br>64 bytes from 114.114<br>64 bytes from 114.114<br>64 bytes from 114.114<br>114.114.114.114 p<br>3 packets transmitted<br>round-trip min/avg/m | (114.114.114.114): 56 data<br>4.114.114: seq=0 ttl=77 time<br>4.114.114: seq=1 ttl=74 time<br>4.114.114: seq=2 ttl=89 time<br>ing statistics<br>3 packets received, 0% pac<br>pax = 35.725/36.618/37.550 | bytes<br>==36.581 ms<br>==35.725 ms<br>==37.550 ms<br>ket loss<br>ms |

| 网络工具      | O ping                                                                                                    | • tracert                                                    | O route              |
|-----------|----------------------------------------------------------------------------------------------------|--------------------------------------------------------------|----------------------|
| 主机IP地址/域名 | 114.114.114.114                                                                                                    |                                                              |                      |
| 返回信息      | traceroute to 114.114<br>packets<br>1 *<br>2 192.168.3.1 0.537<br>3 192.168.2.2 0.394<br>4 183.233.96.65 1.9<br>5 183.233.94.185 3.<br>6 * | .114.114 (114.114.114.114), :<br>ms<br>ms<br>45 ms<br>417 ms | 30 hops max, 38 byte |

tracert: 路由跟踪实用程序,用于确定 IP 数据包访问目标所采取的路径。

## route:用来显示、人工添加和修改路由表项目。

| 网络丁目 |                         | () tracert           | O routo               |   |
|------|-------------------------|----------------------|-----------------------|---|
| 网络上来 | ping                    | Gradert              | Toute                 |   |
|      | n e res recorre         |                      |                       | 1 |
| 返回信息 | Kernel IP routing table | Genmark Flage M      | Antric Ref Lise Iface |   |
|      | 0.0.0.0 192.168.32.     | 254 0.0.0.0 UG 0     | 0 0 eth0.2            |   |
|      | 10.168.1.0 0.0.0.0      | 255.255.255.0 U 0    | 0 0 br-lan            |   |
|      | 10.168.2.0 10.168.1.3   | 3 255.255.255.0 UG 1 | 0 0 br-lan            |   |
|      | 172.16.1.143 0.0.0.0    | 255.255.255.255 UH 0 | 0 0 oray_vnc          |   |
|      | 172.16.2.137 0.0.0.0    | 255.255.255.255 UH 0 | 0 0 oray_vnc          |   |
|      | 192.168.32.0 0.0.0.0    | 255.255.255.0 U 0    | 0 0 eth0.2            |   |

# 8.2 SNMP 服务

### 路径:应用工具——SNMP 服务

SNMP 为环境管理协议, 规定了在网络环境中对设备进行监视和管理的标准 化管理框架、通信的公共语言、相应的安全和访问控制机制。网络管理员使用该 功能可以查询设备信息、修改设备的参数值、监控设备状态、自动发现网络故障 和生成报告等。

| SNMP服务  |                                                               |  |
|---------|---------------------------------------------------------------|--|
| SNMP开关  |                                                               |  |
| 监听端口    | 161                                                           |  |
| 物理位置信息  | 可不填                                                           |  |
| 联系信息    | 可不填                                                           |  |
| 系统信息    | 可不填                                                           |  |
| SNMP配置  | SNMP V2C 🗸                                                    |  |
| 名称      | admin                                                         |  |
| 权限      | <ul> <li>● 只读</li> <li>○ 读写</li> </ul>                        |  |
| 可访问设备IP | 请输入IP地址,示例:<br>10.168.1.0/24<br>10.168.1.10<br>(通过回车输入多个,可不填) |  |
|         | 保存                                                            |  |

# 8.3 日志中心

## 路径:应用工具——日志中心

系统日志:记录设备系统7天的固件运行事件;

操作日志:记录近7天用户对云管理每个功能操作日志。

| 日志中心                      |                        |
|---------------------------|------------------------|
| 系统日志<br>记录设备系统运行与各功能运行的日志 | 操作日志<br>记录访问者操作功能界面的日志 |
| Ę                         | 出日志                    |

注: 路由器还原出厂设置或重启时,默认清除所有日志信息。

# 9 应用中心

特色功能支持花生壳域名解析、向日葵远程开机、迅游加速器。

| ④ 网络状态               | 官方应用                             |                         |
|----------------------|----------------------------------|-------------------------|
|                      | 花生売动态域名解析 55%2018                | 向日葵远程开机 动物介绍            |
| ) <b>5.602 •</b> • • | 天带公网10、无带缩由编口映射,尼在原题             | 主间凡喻的远程开机体验,让开机和控制无趣一体化 |
| 王 网络设置 シ             |                                  |                         |
| ④ 行为管理 >             | Sheeting                         | 设备列表                    |
| ③ 应用工具 ~             |                                  |                         |
| 网络工具                 | 第三方应用                            |                         |
| SNMP服务               | ☑ 迅游加速器 ∞∞/=8                    |                         |
| HEPO                 | 解決网辦高运时或跟緊张包納可認的延迟。卡報、操成以及登录情等问题 |                         |
| es wanno             | 898                              |                         |

## 9.1 花生壳动态域名解析

### 路径:应用中心——花生壳动态域名解析

将内网搭建的服务通过花生壳下的域名解析出去到外网,外网通过域名就可 以直接访问到用户在内网搭建的服务。通过花生壳管理 APP/微信扫一扫扫码激 活设备,激活后设备密码将同步为【首个登录帐号】的密码;后续更换设备登录 帐号,设备密码将不会进行同步。

### 设备激活方式有三种:

①花生壳管理 APP/微信扫一扫扫码激活;

②登录贝锐帐号激活;

③设备内置帐号激活。

| 從主売 管理平台 |                                    |               | 干損 三級務定 | APPTH | R# 👩 | 4337 A128 |
|----------|------------------------------------|---------------|---------|-------|------|-----------|
| ② 内用穿透   | 指数形成                               | ×             |         |       |      |           |
| 回 地名列蒙   | 2810                               | FEEX          |         |       | 380  |           |
| 部務等中心    | ● 素品回波器面似将用方为【■「型类标号】的回映 回译更相比器型实制 | 4、以第三時代不安世行民才 |         |       |      |           |
|          | 打破游涛 回归端号                          | e             |         |       |      |           |
|          | And a relative                     | <u> </u>      |         |       |      |           |
|          |                                    |               |         |       |      |           |
|          |                                    | 621           |         |       |      |           |
|          |                                    |               |         |       |      |           |
|          | <ul> <li>○ 内面も9</li> </ul>         | 注册和导          |         |       |      |           |
|          |                                    |               |         |       |      |           |

登录成功后,花生壳版本为免费内网穿透版,若想提高稳定性及解析速度也 可以进行购买升级。(购买戳我)

点击"内网穿透"——"添加映射":

①应用名称——自定义填写;

②选择映射类型(TCP/UDP/HTTPS/Socks5);

③选择需要添加映射的域名;

④外网端口--选择动态端口或固定端口;

⑤内网主机——填写服务器局域网 IP 地址;

⑥内网端口——填写所搭建服务开放的内网端口号。

| 🜍 花生売   管理平台                                                                                              | 被操作帐号:cume                                                                                                    |                                                                                                    |
|----------------------------------------------------------------------------------------------------|----------------------------------------------------------------------------------------------------|----------------------------------------------------------------------------------------------------|
| ⑦ 内网穿透                                                                                                    | 新增映射 🗉                                                                                                    |                                                                                                    |
| <ul> <li>◎ 场景映射</li> <li>■ 域名列表</li> <li>※ 配件中心</li> <li>④ 自诊断</li> <li>E 日志意询</li> <li>□ 设备列表</li> </ul> | 加用年間         空田島祭         空田島祭         正田島祭         ご         ご | TCP 授型         ● 古耳CP         中古丁CP         好想加         「不使用橡板         小内加         () 古田丁         方法         () 古田丁         方法         () 古田丁         () 古田丁         () 古田丁         () 古田丁         () 古田丁         () 古田丁         () 古田丁         () 古田丁         () 古田丁         () 小山         () 山         () 山      () 山 |
|                                                                                                    |                                                                                                    |                                                                                                    |

| 📦 花主売   管理平台                              | (本帐号) 🗸 🗸                  | 🛛 多帐号管理 🗐 û | 2业+ 新版                            |                                     |
|-------------------------------------------|----------------------------|-------------|-----------------------------------|-------------------------------------|
| ⑦ 内网穿透 ◎ 场景映射 ◎ 域名列表                      | <sup>服务级到</sup><br>体验版内网穿透 | 時射数<br>2条   | 帯宽加速<br>0/0M                      | 流量<br>1.00GB<br>回伸田772 56VB 陈傅田1022 |
| <ul> <li>器 配件中心</li> <li>④ 自诊断</li> </ul> | 配置清单 升级                    | 新增数量 保留映射   | 升級                                | 详情 流量包购买 不限流量                       |
| E 日志查询<br>_ 设备列表                          | (+)                        |             | ee 測试<br>防同地址<br>https://         |                                     |
|                                           | 新道俠射                       |             | 内网主机<br>192.168.0.1:80<br>25 诊断 ① | 带宽<br>◀ 1M ▶<br>,分享 操作 >            |

外网通过生成的外网访问地址就可以成功访问到内网搭建的服务啦!

| IIS Windows | ×        | +             |           |              |              |                     |            |        |   |
|-------------|----------|---------------|-----------|--------------|--------------|---------------------|------------|--------|---|
| (←) → ♂ @   | 895<br>1 | (i) 27 90.cic | p.net     |              |              |                     |            | × ···  | 습 |
| 🕂 Windows   |          |               |           |              |              |                     |            |        |   |
| Internet    | Infor    | mation        | Ser       | vices        |              |                     |            |        |   |
| Welcome     |          | Bienvenue     | Tervet    | uloa         |              |                     |            |        |   |
| apze Ben    | venuto   | 戦迎<br>Bienv   | enido     | Hoş geldiniz | ברוכים הבאים |                     |            | Welkom |   |
| Bem-vindo   |          | νίτεjte ορίσα | )ς<br>χτε | Välkommen    | 환영합니다        | Добро<br>пожаловать | Üdvözöljük |        |   |
| Microsoft   |          | Willko        | mmen      | Velkommen    | 53           | مرحبا<br>Witamy     |            |        |   |

# 9.2 向日葵远程开机

### 路径:应用中心——向日葵远程开机

蒲公英路由器自带向日葵局域网版开机功能,现已升级为无忧版。可远程控 制路由器下联的主机设备开机。

注: 被开机设备的主板机网卡须支持并开启 WOL 功能。

蒲公英扫描出局域网内的设备后,点击"开机",即可远程唤醒。

| 向日葵远程开机         |               |              |       |      |
|-----------------|---------------|--------------|-------|------|
|                 |               |              |       | 添加设备 |
| 设备名称            | MAC地址         | 内网IP         | 操作    |      |
| DESKTOP-VH9AUO6 | b0:7b: :7c:35 | 10.168.1.233 | 删除 开机 |      |
| DESKTOP-888AN8A | b0:7b :9b:67  | 10.168.1.150 | 副除 开机 |      |
|                 |               |              |       |      |
|                 |               |              |       |      |

## 点击"**添加设备**"可进行手动绑定设备。

| 向日葵远程开机         |               |              |       |
|-----------------|---------------|--------------|-------|
|                 |               |              | 添加设备  |
| 设备名称            | MACHBHL       | 内网印          | 操作    |
| DESKTOP-VH9AUO6 | b0:7b: :7c:35 | 10.168.1.233 | 删除 开机 |
| DESKTOP-888AN8A | b0:7b: :9b:67 | 10.168.1.150 | 删除 开机 |
|                 | 绑定设备          | ×            |       |
|                 | 设备名称          |              |       |
|                 | MAC地址         |              |       |
|                 |               | 取消           |       |
|                 |               |              |       |

## 9.3 迅游加速器

### 路径:应用中心——迅游加速器

迅游加速器通过动态路由调整、全运营商的节点部署、7x24小时全网动态 监控、测速和数据中转等技术,有效解决网游高时延或频繁丢包所引起的延迟、 卡顿、掉线以及登录难等问题。优选游戏节点,减少更新与下载时间,助力玩家 自由征战全球战场。(更多帮助)

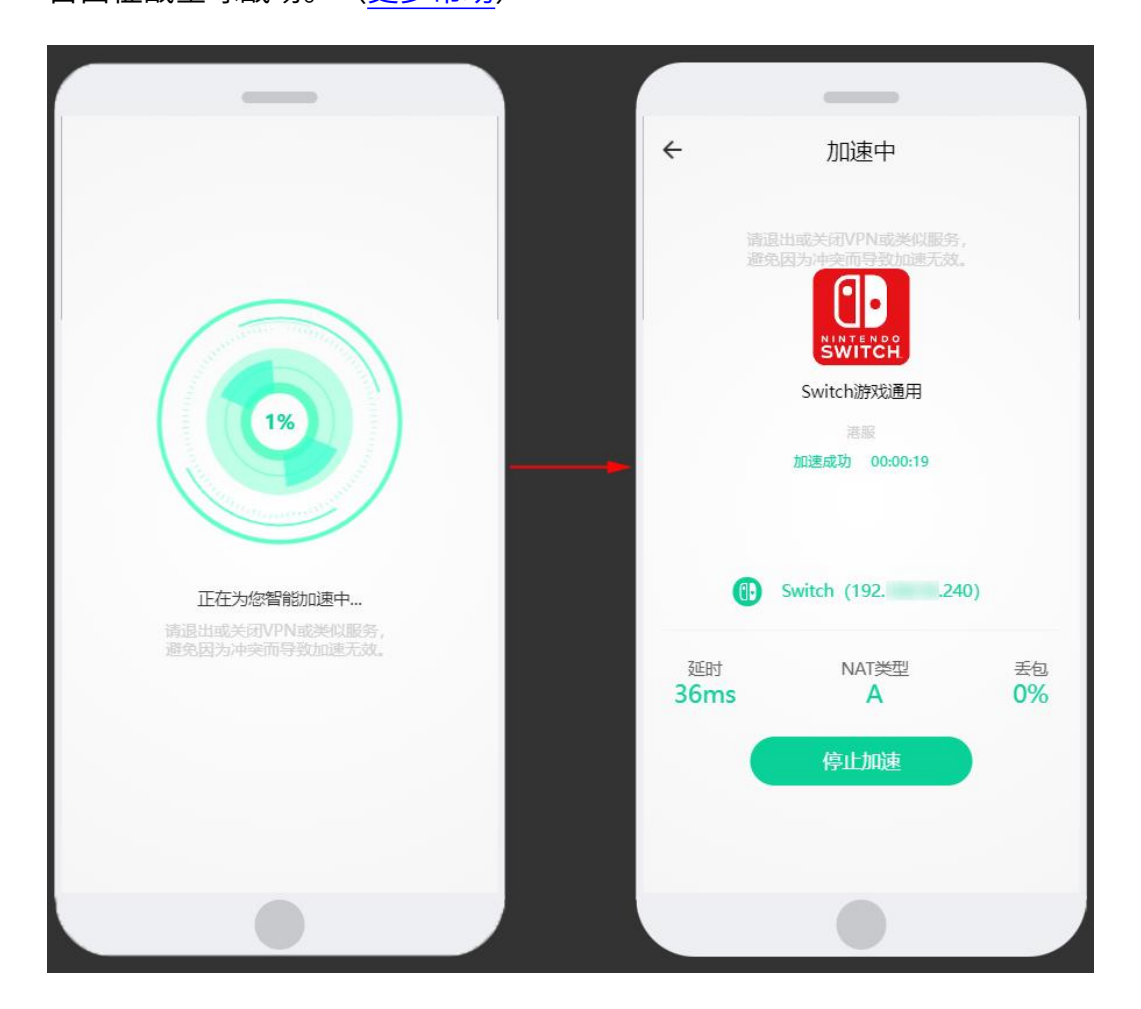

# 10 常见案例

## 10.1 远程视频监控服务

- (1) 使用蒲公英+海康威视搭建远程视频监控服务
- (2) 盐城公安视频监控项目案例
- (3) 蒲公英提供视频连接和存储一站式服务

# 10.2 远程办公系统服务

- (1) 蒲公英协同 OA 办公自动化
- (2) 蒲公英协助收银财务软件实现精细化管理
- (3) 蒲公英帮助企业轻轻松松访问 ERP
- (4) 蒲公英,多分支机构间互通教程

# 10.3 旁路组网解决方案

- (1) 远程连接 FTP 方案
- (2) 通过蒲公英把 NAS 打造成私有云盘

# 附录 A 规格参数

| 产品参数 |            |                                                                                                    |
|------|------------|----------------------------------------------------------------------------------------------------|
| 尺寸   | 116mm      | Zinn Sonn                                                                                                    |
|      | RT         | 221 × 116 × 30mm (不含天线尺寸)                                                                                                    |
|      | 材质         | 塑料                                                                                                    |
|      | IŽ         | 硬光                                                                                                    |
| 硬件参数 | 电源         | 1个标准 12V/IA 电源接口                                                                                                    |
|      | WAND       | 1个自适应10/100/1000 Mbps WANロ                                                                                                    |
|      | LAND       | 2个自适应10/100/1000 Mbps LAN口                                                                                                    |
|      | 处理器 (CPU)  | 双核四线程                                                                                                    |
|      | 内存 (RAM)   | 128MB                                                                                                    |
|      | 内存 (FLASH) | 16MB                                                                                                    |
|      | 天线         | 外置全向高增益天线4根,增益值5dBi                                                                                                    |
|      | 工作摄段       | 802.11b/g/n: 2.412GHz-2.483Hz (中国)<br>802.11a/n/ac: 5.15GHz-5.25GHz, 5.725GHz-5.85GHz (中国)                                                                           |
|      | 无线网络标准     | CSMA/CA, CSMA/CD, TCP/IP, DHCP, ICMP, NAT, PPPoE 8                                                                                                    |
|      | 网络协议       | 2.4GHz 450Mbps + 5GHz 866Mbps IEEE 802.11 a/b/g/n/ac                                                                                                    |
|      | 无线网络安全     | 无线网络隐藏,MAC地址过滤,WPA-PSK/WPA2-PSK安全机制                                                                                                    |
|      | 调制方式       | OFDM: BPSK@6/9Mbps, QPSK@12/18Mbps, 16-QAM@24Mbps, 64-QAM@48/54Mbps<br>DSSS: DBPSK@1Mbps, DQPSK@2Mbps, CCK@5.5/11Mbps<br>MIMO-OFDM: BPSK, QPSK, 16QAM, 64QAM, 256QAM |
| 软件参数 | 通信协议       | TCP: 80, 443, 6061, 6064<br>UDP: 3000, 4118, 15111-16000 (提升P2P成功率)                                                                                                  |
|      | NAT性能*     | 有线吞吐量 500Mbps<br>无线吞吐量 251Mbps<br>注:测试数据仅供参考,实际效果受真实环境影响,可能存在差异                                                                                                    |
|      | 组网速度*      | 非加密点对点:80Mbps<br>加密点对点:65Mbps<br>注:上述数据为上海电信100M网络环境测试所得,不同网络环境所得数据不同,该数据仅供参考                                                                                        |
| 其他   | 工作环境       | 工作温度 0℃-40℃<br>工作温度 10%-90%RH(不凝结)<br>存储温度 -40℃-70℃<br>存储温度 5%-90%RH(不凝结)                                                                                            |
|      | 保御信息       | 整机保修1年                                                                                                    |
|      | 包装清单       | 智能组网路由器X3A X 1<br>电源适配器 X1<br>用户说明书 X1                                                                                                    |

# 附录 B 常见问题

#### 问题 1: 蒲公英路由器默认的局域网 IP 地址是多少?

蒲公英路由器默认的局域网 IP 地址是 10.168.1.1,注意是以 10.168 为开头, 而不是大家所熟知的以 192.168 为开头,子网掩码是 255.255.255.0 。

#### 问题 2: 蒲公英路由器默认的管理密码是什么?

默认管理密码是 admin。

### 问题 3: 什么是蒲公英路由器的 SN 号?

每台蒲公英路由器都会有个唯一的 SN 号用来标识这台路由器, 在很多地方 会需要使用该 SN 号。

#### 问题 4: 如何知道我的蒲公英路由器 SN 号?

(1) SN 号可以在包装盒背面或路由器的外机壳背面找到。

(2) 打开网页浏览器, 输入 10.168.1.1 (假设当前局域网 IP 为 10.168.1.1), 页面跳转后会自动录入当前蒲公英的 SN 号。

#### 问题 5: 如何登录蒲公英路由器的管理后台?

打开网页浏览器,输入 10.168.1.1(假设当前局域网 IP 为 10.168.1.1)即 可,如果您的路由器还没有接入 Internet,则需要在设置界面中设置上网方式

设置成功后,页面会跳转到管理后台登录页面,输入蒲公英路由的管理密码 即可若路由已接入 Internet,则可直接输入 http://pgybox.oray.com 进入管理 后台。

#### 问题 6: 如何修改管理密码?

登录路由器云管理后台,进入"路由管理"页面,进入"修改密码"页面后 修改。

#### 问题 7: 如果忘记了管理密码,如何恢复?

(1) 进入设备云管理界面,点击"恢复出厂设置--"立即恢复"按钮。

(2) 直接按住路由器的 reset 键 3 秒后松开。

#### 问题 8: 为何设置"上网设置"后要等待一定时间才能设置完成?

由于蒲公英路由器使用联网管理的方式,所以如果设置的功能会使网络重启,那么就需要等到网络恢复后才能继续管理,所以有固定的等待时间。

#### 问题 9: 如何对路由器下面的接入设备限速?

在设备云管理界面,路由管理——高级功能——智能 QoS 功能,首先需要设 置路由器 WAN 口的上行下行带宽,设置完成后,便可对路由器连接的设备进行 限速设置,点击"添加 IP 限速",可以对单个 IP 地址做限速操作,也可以对一 个 IP 段做限速操作 。

#### 问题 10: 如何升级设备系统?

进入路由器云管理后台,进入"路由管理",进入"系统升级",当服务器 中有比路由器中版本更新的固件时,则会有"立即更新"的提示按钮。

此时点击立即升级即可给蒲公英升级到最新版本,注意在升级期间切勿断开 电源,否则会造成路由器无法开机的情况。

### 问题 11: 新买来的蒲公英路由器的 WiFi 名是什么?

蒲公英出厂默认 WiFi 名称为 OrayBox-mac 地址后 4 位,如 OrayBox-02BC。

#### 问题 12: 什么是智能组网功能?

当您拥有多台接入 Internet 的蒲公英路由器时,它们可以连成一个不同网段虚拟局域网,而不需要这些路由器在同一个地方或同一个局域网内。

### 问题 13: 蒲公英智能组网是否支持访问 RTSP 流媒体协议的应用?

蒲公英组网支持访问 RTSP 流媒体协议的应用。

### 问题 14: 智能组网下为什么无法和组内其他成员通讯?

- (1) 通讯的两个路由器是否都在同一个智能组网。
- (2) 通讯的两个路由器是否都接入了 Internet。
- (3) 检查组内成员是否有存在局域网 IP 网段相同的情况。
- (4) 尝试重启组网, 进入蒲公英云管理界面"智能组网"-"重启组网服务"。

(5)通讯方式是否存在问题,如 ping 的话,对方是否禁止了 ping 功能, 是否开启了防火墙等功能。

若以上排查后仍无法解决问题,可通过提交工单或拨打官方售后热线 400-601-0000 转 3 咨询。